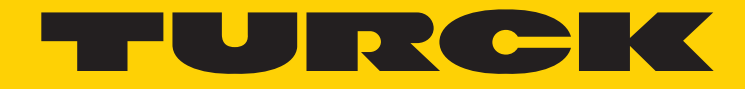

Your Global Automation Partner

# EtherCAT Encoders RS-25/33 RM-29/36

Manual

2 Turck Inc. | 3000 Campus Drive, Minneapolis, MN 55441 | T +1 800 544 7769 | F +1 763 553 0708 | www.turck.com

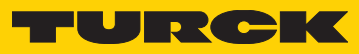

| 2 Technical Details and Encoder Features                                                                                                    | 1 Firmware and XML file versions                                                                                                    |   |
|----------------------------------------------------------------------------------------------------|----------------------------------------------------------------------------------------------------|---|
| Supported Standards and protocols       5         Implemented encoder profile       5         Compliance ensured with       5         3 Installation       6         4 Installation of the wiring       6         5 Signal assignment of a D coded M12-socket       6         6 Signal assignment of an RV45 to M12 cable       7         5 Installation of the supply voltage       7         5 Installation and project implementation with TwinCAT       10         Hardware-requirements       10         Soystem-requirements       10         Compiguration of the TwinCAT System Manager       15         Configuration of the Process data in variables in TwinCAT       21         Representation of the process data in variables in TwinCAT       23         7 Setting up a communication between the encoder and TwinCAT       25         8 Encoder configuration       27         7 Setting up a communication between the encoder and TwinCAT       28         0 Diject 1000h: Error register (read-only)       28         0 Diject 1000h: Software version (read-only)       28         0 Diject 1000h: Software version (read-only)       28         0 Diject 1000h: Software version (read-only)       28         0 Diject 1000h: Software version (read-only)       28                                                                                                    | 2 Technical Details and Encoder Features                                                                                                    |   |
| 3 Installation                                                                                                    | Supported standards and protocols                                                                                                    |   |
| 4 Installation of the wiring                                                                                                    | 3 Installation                                                                                                    | , |
| 5 Installation of the supply voltage.       7         Diagnostic LED's       8         6 Installation and project implementation with TwinCAT       10         Hardware-requirements.       10         Commissioning the encoder       15         Copying the ESI file.       15         Configuration of the TwinCAT System Manager       15         Configuration of the Deparating mode (Distributed Clocks)       21         Representation of the process data in variables in TwinCAT       23         7 Setting up a communication between the encoder and TwinCAT       25         8 Encoder configuration       27         Object 1000h : Device type (read-only)       28         Object 100h : Evror register (read-only)       28         Object 100h : Brore register (read-only)       28         Object 100h : Store parameters (readWrite)       29         Object 101h : Brore parameters (readWrite)       29         Object 101h : HercAT address (read-only)       30         Potuct code       30         Revision       30         Potuct 101h : Brore parameters (readWrite)       30         Object 101h : Brore parameters (read-only)       30         Revision       30         Serial Number.       30         Object 1101h :                                                                                                    | 4 Installation of the wiring       6         Signal assignment of a D coded M12-socket       6         Signal assignment of an RJ45 to M12 cable       7 | 1 |
| 6 Installation and project implementation with TwinCAT       10         Hardware-requirements.       10         System-requirements.       10         Commissioning the encoder       15         Configuration of the TwinCAT System Manager       15         Configuration of the Devork board       18         Configuration of the DC operating mode (Distributed Clocks)       21         Representation of the process data in variables in TwinCAT       23         7 Setting up a communication between the encoder and TwinCAT       25         8 Encoder configuration       27         Object 1000h : Evror register (read-only)       28         Object 1001h : Evror register (read-only)       28         Object 1008h : Device type (read-only)       28         Object 1008h : Software version (read-only)       28         Object 1008h : Software version (read-only)       28         Object 1008h : Software version (read-only)       28         Object 1011h : Restore parameters (readWrite)       29         Object 1011h : Restore parameters (readWrite)       29         Object 1011h : Restore parameters (read-only)       30         Serial Number.       30         Object 1100h : Sther CAT address (read-only)       30         Object 1100h : SthereCAT address (read-only)       30<                                                                                                 | <b>5 Installation of the supply voltage</b>                                                                                                    |   |
| Hardware-requirements.       10         Commissioning the encoder       10         Commissioning the encoder       15         Copfiguration of the TwinCAT System Manager       15         Configuration of the TwinCAT System Manager       15         Configuration of the network board       18         Configuration of the DC operating mode (Distributed Clocks)       21         Representation of the process data in variables in TwinCAT       23         7 Setting up a communication between the encoder and TwinCAT       25         8 Encoder configuration       27         Object 1000h : Device type (read-only)       28         Object 1001h : Error register (read-only, mappable)       28         Object 1004h : Device ame (read-only)       28         Object 1004h : Software version (read-only)       28         Object 1004h : Software version (read-only)       28         Object 1010h : Store parameters (readWrite)       29         Object 1011h : Restore parameters (readWrite)       29         Object 1010h : EtherCAT address (read-only)       30         Revision       30         Serial Number.       30         Object 1010h : EtherCAT address (read-only)       32         Object 1100h : EtherCAT address (read-only)       30         Object                                                                                                    | 6 Installation and project implementation with TwinCAT10                                                                                                 | 0 |
| System-requirements10Commissioning the encoder15Copying the ESI file15Configuration of the TwinCAT System Manager15Configuration of the network board.18Configuration of the DC operating mode (Distributed Clocks)21Representation of the process data in variables in TwinCAT237 Setting up a communication between the encoder and TwinCAT258 Encoder configuration27Object 1000h : Device type (read-only)28Object 1000h : Device type (read-only)28Object 1000h : Device type (read-only)28Object 1000h : Software version (read-only)28Object 1000h : Software version (read-only)28Object 1010h : Store parameters (readWrite)29Object 101h : Restore parameters (readWrite)29Object 101h : Identity (read-only)30Product code30Revision30Object 1010h : TherCAT address (read-only)30Object 1010h : TherCAT address (read-only)30Object 110h : Store parameters (read-only)30Object 110h : Store parameters (read-only)30Object 110h : Store parameters (read-only)30Object 110h : Store parameters (read-only)30Object 110h : Store parameters (read-only)30Object 110h : Store parameters (read-only)30Object 110h : Store parameters (read-only)30Object 110h : Store parameters (read-only)30Object 110h : Store parameters (read-only)30Object 110h : S                                                                                                    | Hardware-requirements                                                                                                    | 0 |
| Commissioning the encoder15Copying the ESI file15Configuration of the TwinCAT System Manager15Configuration of the network board18Configuration of the DC operating mode (Distributed Clocks)21Representation of the process data in variables in TwinCAT237 Setting up a communication between the encoder and TwinCAT258 Encoder configuration27Object 1001h : Device type (read-only)28Object 1001h : Error register (read-only)28Object 1008h : Device type (read-only)28Object 1008h : Software version (read-only)28Object 1008h : Software version (read-only)28Object 1010h : Store parameters (readWrite)29Object 101h : Restore parameters (readWrite)29Object 101h : Identity (read-only) Vendor ID30Product code30Revision30Object 1100h : EtherCAT address (read-only)30Object 1100h : EtherCAT address (read-only)32Object 1100h : EtherCAT address (read-only)32Object 1100h : Store parameters (read-only)30Dejtet 1100h : EtherCAT address (read-only)32Object 1100h : EtherCAT address (read-only)32Object 1100h : EtherCAT address (read-only)32Object 121h : RxPDO assignment (read-only)32Object 121h : RxPDO assignment (read-only)32Object 121h : RxPDO assignment (read-only)32Object 122h : Sensor temperature value (read-only, mappable)32Object 2121h : Temperature                                                                                                    | System-requirements                                                                                                    | 0 |
| Copying the ESI life15Configuration of the TwinCAT System Manager15Configuration of the network board18Configuration of the DC operating mode (Distributed Clocks)21Representation of the process data in variables in TwinCAT237 Setting up a communication between the encoder and TwinCAT258 Encoder configuration27Object 1000h : Device type (read-only, mappable)28Object 1009h : Device type (read-only, mappable)28Object 1009h : Hardware version (read-only)28Object 1009h : Software version (read-only)28Object 1009h : Store parameters (readWrite)29Object 1011h : Error register (read-only)28Object 1011h : Store parameters (readWrite)29Object 1011h : Restore parameters (readWrite)29Object 1011h : Restore parameters (readWrite)30Product code30Serial Number30Serial Number30Object 1100h : EtherCAT address (read-only)32Object 1100h : TherDO assignment (read-only)32Object 11C0h : Sync Manager type (read-only)32Object 11C1h : NPDO assignment (read-only)32Object 11C2h : SkryDO assignment (read-only)32Object 11C3h : SM3 input parameter (read-only, mappable)32Object 11C2h : SkryDO assignment (read-only)32Object 11C2h : SkryDO assignment (read-only)32Object 122h : Stems time at position reading (read-only, mappable)32Object 122h : Stems time at position reading (read-only,                                                                                               | Commissioning the encoder                                                                                                    | 5 |
| Configuration of the IwinCA1 System Manager15Configuration of the DC operating mode (Distributed Clocks)21Representation of the process data in variables in TwinCAT237 Setting up a communication between the encoder and TwinCAT237 Setting up a communication between the encoder and TwinCAT258 Encoder configuration27Object 1001h : Device type (read-only, mappable)28Object 1003h : Device type (read-only, mappable)28Object 1003h : Device name (read-only)28Object 1003h : Software version (read-only)28Object 1004h : Software version (read-only)28Object 1010h : Store parameters (readWrite)29Object 1011h : Restore parameters (readWrite)29Object 1011h : Nettore parameters (readWrite)30Product code30Revision30Serial Number.30Object 1100h : TxPDO 1 Normal PDO mapping (read-write)30Object 112h : KxPDO assignment (read-only)32Object 113h : SM 3 input parameter (read-only)32Object 112h : Store assignment (read-only)32Object 112h : Store assignment (read-only)32Object 122h : Sensor temperature value (read-only, mappable)32Object 2120h : Sensor temperature value (read-only, mappable)32Object 2122h : Temperature upper limit (read-write )33Object 2122h : Temperature upper limit (read-write )33Object 2122h : Temperature upper limit (read-write )33Object 2122h : Temperature upper limit (read-write ) </td <td>Copying the ESI file</td> <td>5</td>                       | Copying the ESI file                                                                                                    | 5 |
| Configuration of the network board       18         Configuration of the DC operating mode (Distributed Clocks)       21         Representation of the process data in variables in TwinCAT       23         7 Setting up a communication between the encoder and TwinCAT       25         8 Encoder configuration       27         Object 1000h : Device type (read-only)       28         Object 1008h : Device name (read-only)       28         Object 1008h : Device name (read-only)       28         Object 1008h : Software version (read-only)       28         Object 1008h : Software version (read-only)       28         Object 1008h : Software version (read-only)       28         Object 101h : Store parameters (readWrite)       29         Object 101h : Restore parameters (readWrite)       29         Object 101h : Restore parameters (readWrite)       29         Object 1101h : Restore parameters (read-only)       30         Product code       30         Revision       30         Serial Number.       30         Object 1100h : TxPDO 1 Normal PDO mapping (read-write)       30         Object 112h : KxPDO assignment (read-only)       32         Object 113h : TxPDO assignment (read-only)       32         Object 113h : TxPDO assignment (read-only)       32                                                                                                    | Configuration of the IwinCAI System Manager                                                                                                    | 5 |
| Configuration of the DC operating mode (Distributed Clocks)       21         Representation of the process data in variables in TwinCAT       23         7 Setting up a communication between the encoder and TwinCAT       25         8 Encoder configuration       27         Object 1000h : Device type (read-only)       28         Object 1001h : Error register (read-only, mappable)       28         Object 1008h : Device name (read-only)       28         Object 1008h : Software version (read-only)       28         Object 1008h : Store parameters (read/Write)       28         Object 1011h : Restore parameters (read/Write)       29         Object 1018h : Identity (read-only) Vendor ID       30         Revision       30         Serial Number.       30         Object 1100h : EtherCAT address (read-only)       30         Object 1100h : TxPDO 1 Normal PDO mapping (read-write)       30         Object 1C13h : TxPDO assignment (read-only)       32         Object 1C13h : TxPDO assignment (read-only)       32         Object 1000h : System time at position reading (read-only, mappable)       32         Object 2120h : Sensor temperature value (read-only, mappable)       32         Object 2120h : Sensor temperature value (read-only, mappable)       32         Object 2122h : Temperature upper limit (read-write ) <td>Configuration of the network board</td> <td>8</td> | Configuration of the network board                                                                                                    | 8 |
| Representation of the process data in variables in TwinCAT       23         7 Setting up a communication between the encoder and TwinCAT       25         8 Encoder configuration       27         Object 1000h : Device type (read-only, mappable)       28         Object 1001h : Error register (read-only)       28         Object 1003h : Device name (read-only)       28         Object 1003h : Hardware version (read-only)       28         Object 1010h : Store parameters (readWrite)       28         Object 1011h : Restore parameters (readWrite)       29         Object 1011h : Restore parameters (readWrite)       29         Object 1011h : Restore parameters (readWrite)       29         Object 1011h : Restore parameters (readWrite)       30         Product code       30         Revision       30         Serial Number.       30         Object 1100h : EtherCAT address (read-only)       30         Object 1100h : EtherCAT address (read-only)       30         Object 1100h : Sync Manager type (read-only)       32         Object 1110h : EtherCAT address (read-only)       32         Object 112h : RxPDO assignment (read-only)       32         Object 1110h : Sync Manager type (read-only)       32         Object 112h : Sync Manager type (read-only)       32 <td>Configuration of the DC operating mode (Distributed Clocks)</td> <td>1</td>                               | Configuration of the DC operating mode (Distributed Clocks)                                                                                              | 1 |
| 7 Setting up a communication between the encoder and TwinCAT       25         8 Encoder configuration       27         Object 1000h : Device type (read-only)       28         Object 1001h : Error register (read-only, mappable)       28         Object 1008h : Device name (read-only)       28         Object 1008h : Device name (read-only)       28         Object 1008h : Software version (read-only)       28         Object 1010h : Store parameters (readWrite)       28         Object 1011h : Restore parameters (readWrite)       29         Object 1011h : Restore parameters (readWrite)       29         Object 1018h : Identity (read-only) Vendor ID       30         Revision       30         Serial Number.       30         Object 1100h : EtherCAT address (read-only)       30         Object 1100h : Sync Manager type (read-only)       30         Object 1100h : Sync Manager type (read-only)       30         Object 1110h : SterD a ssignment (read-only)       32         Object 1110h : Sync Manager type (read-only)       32         Object 1111h : RxPDO assignment (read-only)       32         Object 1111h : TxPDO assignment (read-only)       32         Object 2004h : Raw position value (read-only, mappable)       32         Object 2120h : Sensor temperature value (read-only,                                                                                        | Representation of the process data in variables in TwinCAT                                                                                               | 3 |
| 8 Encoder configuration       27         Object 1000h : Device type (read-only)       28         Object 1001h : Error register (read-only, mappable)       28         Object 1008h : Device name (read-only)       28         Object 1009h : Hardware version (read-only)       28         Object 1004h : Software version (read-only)       28         Object 1010h : Store parameters (readWrite)       29         Object 1011h : Restore parameters (readWrite)       29         Object 1018h : Identity (read-only) Vendor ID       30         Product code       30         Revision       30         Serial Number.       30         Object 100h : Stync Manager type (read-only).       30         Object 100h : Sync Manager type (read-only).       30         Object 1100h : EtherCAT address (read-only).       30         Object 1100h : Sync Manager type (read-only).       30         Object 1100h : Sync Manager type (read-only).       32         Object 1121 : RxPDO assignment (read-only).       32         Object 103h : SM 3 input parameter (read-only, mappable).       32         Object 2004h : Raw position value (read-only, mappable).       32         Object 2120h : Sensor temperature value (read-only, mappable).       32         Object 2120h : Sensor temperature value (read-only, mappab                                                                                        | 7 Setting up a communication between the encoder and TwinCAT                                                                                             | 5 |
| Object 1000h : Device type (read-only, mappable)28Object 1001h : Error register (read-only, mappable)28Object 1008h : Device name (read-only)28Object 1009h : Hardware version (read-only)28Object 100Ah : Software version (read-only)28Object 101h : Store parameters (readWrite)29Object 101h : Store parameters (readWrite)29Object 101h : Restore parameters (readWrite)29Object 101h : Identity (read-only) Vendor ID30Product code30Revision30Serial Number.30Object 1100h : EtherCAT address (read-only)30Object 1100h : EtherCAT address (read-only)30Object 1100h : EtherCAT address (read-only)30Object 1100h : EtherCAT address (read-only)30Object 1100h : Sync Manager type (read-only)32Object 112h : RxPDO assignment (read-only)32Object 112h : RxPDO assignment (read-only)32Object 123h : SM 3 input parameter (read-only, mappable)32Object 2000h : System time at position reading (read-only, mappable)32Object 2120h : Sensor temperature value (read-only, mappable)32Object 2121h : Temperature offset correction value (read-write )33Object 2122h : Temperature offset correction value (read-write )33Object 2122h : Temperature offset correction value (read-write )33Object 2122h : Temperature offset correction value (read-write )33Object 1000h : Operating parameters (read-write )33Object 2122h : Temperature o                                                                   | 8 Encoder configuration                                                                                                    | 7 |
| Object 1001h : Error register (read-only, mappable)28Object 1008h : Device name (read-only)28Object 1009h : Hardware version (read-only)28Object 100Ah : Software version (read-only)28Object 1010h : Store parameters (readWrite)29Object 101h : Store parameters (readWrite)29Object 1018h : Identity (read-only) Vendor ID30Product code30Revision30Serial Number.30Object 1100h : EtherCAT address (read-only)30Object 100h : TxPDO 1 Normal PDO mapping (read-write)30Object 1C0h : Sync Manager type (read-only)32Object 1C3h : SM 3 input parameter (read-only)32Object 2000h : System time at position reading (read-only, mappable).32Object 2000h : System time at position reading (read-only, mappable).32Object 2120h : Sensor temperature value (read-only, mappable).32Object 2121h : Temperature offset correction value (read-write )33Object 2122h : Temperature offset correction value (read-write )33Object 2123h : Temperature offset correction value (read-write )33Object 2123h : Operating parameters (read-write )33Object 2123h : Operating parameters (read-write )33Object 2123h : Temperature offset correction value (read-write )33Object 2123h : Temperature offset correction value (read-write )33Object 6000h : Operating parameters (read-write )33Object 6000h : Operating parameters (read-write )33                                                                            | Object 1000h : Device type (read-only) 26                                                                                                    | 8 |
| Object 1008h : Device name (read-only)28Object 1009h : Hardware version (read-only)28Object 1010h : Software version (read-only)28Object 1010h : Store parameters (readWrite)29Object 1011h : Restore parameters (readWrite)29Object 1018h : Identity (read-only) Vendor ID30Product code30Revision30Serial Number.30Object 1100h : EtherCAT address (read-only)30Object 1100h : TxPDO 1 Normal PDO mapping (read-write)30Object 11C1h : Nanger type (read-only)32Object 11C1h : TxPDO assignment (read-only)32Object 11C3h : TxPDO assignment (read-only)32Object 11C3h : SM 3 input parameter (read-only)32Object 2000h : System time at position reading (read-only, mappable).32Object 2120h : Remperature value (read-only, mappable).32Object 2121h : Temperature lower limit (read-write )33Object 2122h : Temperature upper limit (read-write )33Object 2122h : Temperature offset correction value (read-write )33Object 2122h : Temperature upper limit (read-write )33Object 2122h : Temperature offset correction value (read-write )33Object 2122h : Operating parameters (read-write )33Object 2000h : Operating parameters (read-write )33                                                                                                    | Object 1001h : Error register (read-only, mappable)                                                                                                    | 8 |
| Object 1009h : Hardware version (read-only)28Object 100Ah : Software version (read-only)28Object 1010h : Store parameters (readWrite)29Object 1011h : Restore parameters (readWrite)29Object 1018h : Identity (read-only) Vendor ID30Product code30Revision30Serial Number.30Object 1100h : EtherCAT address (read-only)30Object 1100h : EtherCAT address (read-only)30Object 1100h : EtherCAT address (read-only)30Object 1100h : TxPDO 1 Normal PDO mapping (read-write)30Object 1100h : Sync Manager type (read-only)32Object 1C12h : RxPDO assignment (read-only)32Object 1C33h : SM 3 input parameter (read-only)32Object 2000h : System time at position reading (read-only, mappable)32Object 2120h : Sensor temperature value (read-only, mappable)32Object 2120h : Sensor temperature value (read-only, mappable)32Object 2121h : Temperature limit (read-write)32Object 2122h : Temperature value (read-write)33Object 2122h : Temperature upper limit (read-write)33Object 2122h : Temperature offset correction value (read-write )33Object 2122h : Temperature offset correction value (read-write )33Object 2122h : Temperature offset correction value (read-write )33Object 2122h : Temperature offset correction value (read-write )33Object 1000h : Operating parameters (read-write )33                                                                                                    | Object 1008h : Device name (read-only)                                                                                                    | 8 |
| Object 100Ah : Software version (read-only)28Object 1010h : Store parameters (readWrite)29Object 1011h : Restore parameters (readWrite)29Object 1018h : Identity (read-only) Vendor ID30Product code30Revision30Serial Number.30Object 1100h : EtherCAT address (read-only)30Object 1100h : EtherCAT address (read-only)30Object 1100h : EtherCAT address (read-only)30Object 1100h : EtherCAT address (read-only)30Object 1100h : EtherCAT address (read-only)30Object 1100h : EtherCAT address (read-only)30Object 1100h : EtherCAT address (read-only)30Object 1101h : TxPDO 1 Normal PDO mapping (read-write)30Object 1101h : TxPDO assignment (read-only)32Object 1101h : TxPDO assignment (read-only)32Object 113h : TxPDO assignment (read-only)32Object 113h : SM 3 input parameter (read-only, mappable)32Object 2004h : Raw position value (read-only, mappable)32Object 2120h : Sensor temperature value (read-only, mappable)32Object 2121h : Temperature limit (read-write )33Object 2122h : Temperature limit (read-write )33Object 2123h : Temperature offset correction value (read-write )33Object 2123h : Temperature offset correction value (read-write )33Object 123h : Operating parameters (read-write )33Object 6000h : Operating parameters (read-write )33                                                                                                    | Object 1009h : Hardware version (read-only)                                                                                                    | 8 |
| Object 1010h : Store parameters (readWrite).29Object 1011h : Restore parameters (readWrite).29Object 1018h : Identity (read-only) Vendor ID30Product code30Revision30Serial Number.30Object 1100h : EtherCAT address (read-only)30Object 1A00h : TxPDO 1 Normal PDO mapping (read-write)30Object 1C12h : RxPDO assignment (read-only)32Object 1C13h : TxPDO assignment (read-only)32Object 1C33h : SM 3 input parameter (read-only)32Object 2000h : System time at position reading (read-only, mappable).32Object 2120h : Sensor temperature value (read-only, mappable )32Object 2121h : Temperature limit (read-write )33Object 2122h : Temperature upper limit (read-write )33Object 2122h : Temperature upper limit (read-write )33Object 2123h : Temperature upper limit (read-write )33Object 2123h : Temperature upper limit (read-write )33Object 2123h : Temperature upper limit (read-write )33Object 2123h : Temperature upper limit (read-write )33Object 2123h : Temperature upper limit (read-write )33Object 2123h : Temperature upper limit (read-write )33Object 2123h : Temperature upper limit (read-write )33Object 2123h : Temperature upper limit (read-write )33Object 2123h : Temperature upper limit (read-write )33Object 2123h : Temperature upper limit (read-write )33                                                                                                    | Object 100Ah : Software version (read-only) 24                                                                                                    | 8 |
| Object 1011h : Restore parameters (readWrite).29Object 1018h : Identity (read-only) Vendor ID.30Product code30Revision30Serial Number.30Object 1100h : EtherCAT address (read-only).30Object 1A00h : TxPDO 1 Normal PDO mapping (read-write)30Object 1C00h : Sync Manager type (read-only).30Object 1C12h : RxPDO assignment (read-only).32Object 1C13h : TxPDO assignment (read-only).32Object 1C33h : SM 3 input parameter (read-only).32Object 2000h : System time at position reading (read-only, mappable).32Object 2120h : Sensor temperature value (read-only, mappable).32Object 2121h : Temperature lower limit (read-write ).32Object 2123h : Temperature offset correction value (read-write ).33Object 2123h : Temperature offset correction value (read-write ).33Object 2123h : Gono : Operating parameters (read-write ).33                                                                                                    | Object 1010h : Store parameters (readWrite)                                                                                                    | 9 |
| Object 1018h : Identity (read-only) Vendor ID30Product code30Revision30Serial Number.30Object 1100h : EtherCAT address (read-only).30Object 1A00h : TxPDO 1 Normal PDO mapping (read-write)30Object 1C0h : Sync Manager type (read-only).32Object 1C12h : RxPDO assignment (read-only)32Object 1C3h : TxPDO assignment (read-only)32Object 1C3h : SM 3 input parameter (read-only)32Object 2000h : System time at position reading (read-only, mappable).32Object 2120h : Sensor temperature value (read-only, mappable).32Object 2121h : Temperature lower limit (read-write )32Object 2122h : Temperature upper limit (read-write )33Object 2123h : Temperature offset correction value (read-write ).33Object 2123h : Temperature offset correction value (read-write ).33Object 2123h : Temperature offset correction value (read-write ).33Object 2123h : Object 2123h : Temperature offset correction value (read-write ).33                                                                                                    | Object 1011h : Restore parameters (readWrite)                                                                                                    | 9 |
| Product code30Revision30Serial Number.30Object 1100h : EtherCAT address (read-only)30Object 1A00h : TxPDO 1 Normal PDO mapping (read-write)30Object 1C0h : Sync Manager type (read-only)32Object 1C12h : RxPDO assignment (read-only)32Object 1C13h : TxPDO assignment (read-only)32Object 1C3h : SM 3 input parameter (read-only)32Object 2000h : System time at position reading (read-only, mappable)32Object 2120h : Sensor temperature value (read-only, mappable)32Object 2121h : Temperature lower limit (read-write )32Object 2123h : Temperature upper limit (read-write )33Object 2123h : Temperature offset correction value (read-write )33Object 2123h : Temperature offset correction value (read-write )33Object 2123h : Object 2123h : Temperature offset correction value (read-write )33Object 2123h : Object 2123h : Temperature offset correction value (read-write )33Object 6000h : Operating parameters (read-write )33                                                                                                    | Object 1018h : Identity (read-only) Vendor ID                                                                                                    | 0 |
| Revision30Serial Number.30Object 1100h : EtherCAT address (read-only)30Object 1100h : EtherCAT address (read-only)30Object 1A00h : TxPDO 1 Normal PDO mapping (read-write)30Object 1C00h : Sync Manager type (read-only)32Object 1C12h : RxPDO assignment (read-only)33Object 1C13h : TxPDO assignment (read-only)32Object 1C33h : SM 3 input parameter (read-only)32Object 2000h : System time at position reading (read-only, mappable)32Object 2120h : Sensor temperature value (read-only, mappable)32Object 2121h : Temperature lower limit (read-write )32Object 2123h : Temperature upper limit (read-write )33Object 2123h : Temperature offset correction value (read-write )33Object 2123h : Temperature offset correction value (read-write )33Object 2123h : Object 2123h : Temperature offset correction value (read-write )33Object 2123h : Object 2123h : Temperature offset correction value (read-write )33Object 2123h : Object 2123h : Temperature offset correction value (read-write )33Object 6000h : Operating parameters (read-write )33                                                                                                    | Product code                                                                                                    | 0 |
| Serial Number.30Object 1100h : EtherCAT address (read-only).30Object 1A00h : TxPDO 1 Normal PDO mapping (read-write).30Object 1C00h : Sync Manager type (read-only).32Object 1C12h : RxPDO assignment (read-only).33Object 1C13h : TxPDO assignment (read-only).32Object 1C33h : SM 3 input parameter (read-only).32Object 2000h : System time at position reading (read-only, mappable).32Object 2120h : Sensor temperature value (read-only, mappable).32Object 2121h : Temperature lower limit (read-write ).32Object 2122h : Temperature upper limit (read-write ).33Object 2123h : Temperature offset correction value (read-write ).33Object 2123h : Temperature offset correction value (read-write ).33Object 2123h : Temperature offset correction value (read-write ).33Object 6000h : Operating parameters (read-write ).33                                                                                                    | Revision                                                                                                    | 0 |
| Object 1100h : EtherCAT address (read-only)30Object 1A00h : TxPDO 1 Normal PDO mapping (read-write)30Object 1C00h : Sync Manager type (read-only)32Object 1C12h : RxPDO assignment (read-only)33Object 1C13h : TxPDO assignment (read-only)32Object 1C33h : SM 3 input parameter (read-only)32Object 2000h : System time at position reading (read-only, mappable)32Object 2004h : Raw position value (read-only, mappable)32Object 2120h : Sensor temperature value (read-only, mappable)32Object 2121h : Temperature lower limit (read-write)32Object 2122h : Temperature upper limit (read-write )33Object 2123h : Temperature offset correction value (read-write )33Object 2123h : Temperature offset correction value (read-write )33Object 2123h : Temperature offset correction value (read-write )33Object 6000h : Operating parameters (read-write )33                                                                                                    | Serial Number                                                                                                    | 0 |
| Object 1A00h : TxPDO 1 Normal PDO mapping (read-write)30Object 1C00h : Sync Manager type (read-only)32Object 1C12h : RxPDO assignment (read-only)33Object 1C13h : TxPDO assignment (read-only)32Object 1C33h : SM 3 input parameter (read-only)32Object 2000h : System time at position reading (read-only, mappable)32Object 2004h : Raw position value (read-only, mappable)32Object 2120h : Sensor temperature value (read-only, mappable)32Object 2121h : Temperature lower limit (read-write)32Object 2122h : Temperature upper limit (read-write)33Object 2123h : Temperature offset correction value (read-write)33Object 2123h : Object 2123h : Temperature offset correction value (read-write)33Object 2123h : Object 2123h : Temperature offset correction value (read-write)33Object 6000h : Operating parameters (read-write)33                                                                                                    | Object 1100h : EtherCAT address (read-only)                                                                                                    | 0 |
| Object 1C00h : Sync Manager type (read-only)32Object 1C12h : RxPDO assignment (read-only)33Object 1C13h : TxPDO assignment (read-only)32Object 1C33h : SM 3 input parameter (read-only)32Object 2000h : System time at position reading (read-only, mappable)32Object 2004h : Raw position value (read-only, mappable)32Object 2120h : Sensor temperature value (read-only, mappable)32Object 2121h : Temperature lower limit (read-write)32Object 2122h : Temperature offset correction value (read-write)33Object 2123h : Temperature offset correction value (read-write)33Object 6000h : Operating parameters (read-write)33                                                                                                    | Object 1A00h : TxPDO 1 Normal PDO mapping (read-write)                                                                                                   | 0 |
| Object 1C12h : RxPDO assignment (read-only)33Object 1C13h : TxPDO assignment (read-only)32Object 1C33h : SM 3 input parameter (read-only)32Object 2000h : System time at position reading (read-only, mappable).32Object 2004h : Raw position value (read-only, mappable)32Object 2120h : Sensor temperature value (read-only, mappable)32Object 2120h : Sensor temperature value (read-only, mappable)32Object 2121h : Temperature lower limit (read-write)32Object 2122h : Temperature offset correction value (read-write )33Object 2123h : Temperature offset correction value (read-write )33Object 6000h : Operating parameters (read-write )33                                                                                                    | Object 1C00h : Sync Manager type (read-only)                                                                                                    | 2 |
| Object 1C13h : TxPDO assignment (read-only)32Object 1C33h : SM 3 input parameter (read-only)32Object 2000h : System time at position reading (read-only, mappable)32Object 2004h : Raw position value (read-only, mappable)32Object 2120h : Sensor temperature value (read-only, mappable)32Object 2120h : Sensor temperature value (read-only, mappable)32Object 2121h : Temperature lower limit (read-write)32Object 2122h : Temperature upper limit (read-write)33Object 2123h : Temperature offset correction value (read-write)33Object 6000h : Operating parameters (read-write)33                                                                                                    | Object 1C12h : RxPDO assignment (read-only)                                                                                                    | 3 |
| Object 1C33h : SM 3 input parameter (read-only)32Object 2000h : System time at position reading (read-only, mappable).32Object 2004h : Raw position value (read-only, mappable).32Object 2120h : Sensor temperature value (read-only, mappable).32Object 2120h : Sensor temperature value (read-only, mappable).32Object 2121h : Temperature lower limit (read-write).32Object 2122h : Temperature upper limit (read-write).33Object 2123h : Temperature offset correction value (read-write).33Object 6000h : Operating parameters (read-write).33                                                                                                    | Object 1C13h : TxPDO assignment (read-only)                                                                                                    | 2 |
| Object 2000h : System time at position reading (read-only, mappable).32Object 2004h : Raw position value (read-only, mappable).32Object 2120h : Sensor temperature value (read-only, mappable).32Object 2121h : Temperature lower limit (read-write).32Object 2122h : Temperature upper limit (read-write).33Object 2123h : Temperature offset correction value (read-write).33Object 6000h : Operating parameters (read-write).33                                                                                                    | Object 1C33h : SM 3 input parameter (read-only)                                                                                                    | 2 |
| Object 2004h : Raw position value (read-only, mappable )32Object 2120h : Sensor temperature value (read-only, mappable )32Object 2121h : Temperature lower limit (read-write )32Object 2122h : Temperature upper limit (read-write )33Object 2123h : Temperature offset correction value (read-write )33Object 6000h : Operating parameters (read-write )33                                                                                                    | Object 2000h : System time at position reading (read-only, mappable)                                                                                     | 2 |
| Object 2120h : Sensor temperature value (read-only, mappable )32Object 2121h : Temperature lower limit (read-write )32Object 2122h : Temperature upper limit (read-write )33Object 2123h : Temperature offset correction value (read-write )33Object 6000h : Operating parameters (read-write )33                                                                                                    | Object 2004h : Raw position value (read-only, mappable )                                                                                                 | 2 |
| Object 2121h : Temperature lower limit (read-write )32Object 2122h : Temperature upper limit (read-write )33Object 2123h : Temperature offset correction value (read-write )33Object 6000h : Operating parameters (read-write )33                                                                                                    | Object 2120h : Sensor temperature value (read-only, mappable)                                                                                            | 2 |
| Object 2122h : Temperature upper limit (read-write ).33Object 2123h : Temperature offset correction value (read-write ).33Object 6000h : Operating parameters (read-write ).33                                                                                                    | Object 2121h : Temperature lower limit (read-write )                                                                                                    | 2 |
| Object 2123h : Temperature offset correction value (read-write ).       33         Object 6000h : Operating parameters (read-write ).       33                                                                                                    | Object 2122h : Temperature upper limit (read-write)                                                                                                    | 3 |
| Object 6000h : Operating parameters (read-write )                                                                                                    | Object 2123h : Temperature offset correction value (read-write )                                                                                         | 3 |
|                                                                                                    | Object 6000h : Operating parameters (read-write )                                                                                                    | 3 |

| Standard parameters                                                     | 33 |
|-------------------------------------------------------------------------|----|
| Manufacturer-specific parameters:                                       | 33 |
| Relationship of TMR and MUR                                             | 34 |
| Object 6001h : Measuring units per revolution (MUR) (read-write )       | 35 |
| Object 6002h : Total measuring range (TMR) (read-write )                | 35 |
| Object 6003h : Preset (read-write )                                     | 35 |
| Object 6004h : Position (read-only, mappable ).                         | 35 |
| Object 6030h : Speed (read-only, mappable )                             | 36 |
| Object 6031h : Speed gating time (read-write )                          | 36 |
| Object 6400h : Work Area Status Register (read-only mappable)           | 36 |
| Object 6401h : Work area low limit (read-write)                         | 36 |
| Object 6402h : Work area high limit (read-write )                       | 36 |
| Object 6501h : Single turn resolution (read-only)                       | 36 |
| Object 6502h : Number of distinguishable resolutions (read-only ).      | 36 |
| Object 6503h : Alarms (read-only )                                      | 37 |
| Object 6504h : Supported alarms (read-only )                            | 37 |
| Object 6505h : Warnings (read-only )                                    | 37 |
| Object 6506h : Supported warnings (read-only )                          | 37 |
| Object 6507h : Profile and software version (read-only )                | 37 |
| Object 6509h : Offset value (read-only )                                | 37 |
| 9 Annex: DC cycle times                                                 | 38 |
| 10 Annex                                                                | 38 |
| 11 Network controllers supported by Beckhoff's Software Ethernet Driver | 38 |
| Intel Fast Ethernet Controllers (Vendor ID: 0x8086)                     | 38 |
| Intel Gigabit Ethernet Controllers (Vendor ID: 0x8086).                 | 39 |
| 12 References                                                           | 40 |
|                                                                         |    |

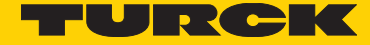

### 1 Firmware and XML file versions

Versions of the firmware and of the XML file at the date of release of this documentation: Firmware version V3.4 visible under TwinCAT with Object 0x100A. TurckEtherCAT.xml in Version 8, visible in the file as tag <Vendor FileVersion="8">

### 2 Technical Details and Encoder Features

#### Mechanical characteristics

Shock resistance according to EN 60068-2-27:

2500 m/s2, 6ms for Singleturn 2000 m/s2, 6ms for Multiturn 100m/s2, 10.....2000 Hz

Vibration resistance according to EN 60068-2-6:

#### Operating temperature range

– 40.....+85 °C

#### Supply voltage and power consumption

10...30 VDC < 160 mA under 10 VDC < 70 mA under 24 VDC < 60 mA under 30 VDC

#### Hardware-characteristics

EtherCAT IO ASIC: ET1100 Auto-Negotiation Auto-Crossover Function display and diagnostics with LED's

#### Supported standards and protocols

CAN over EtherCAT: CoE

### Implemented encoder profile

CiA 406 Work Draft Version 3.2.10 of 18 February 2011

#### **Compliance ensured with**

EN 61000-4-2:2001 EN 61000-4-3:2006 EN 61000-4-4:2005 EN 61000-4-5:2007 EN 61000-4-6:2008 EN 61000-4-7:2004

EN 61000-6-4:2007 EN 61000-6-2:2006

### 3 Installation

Commissioning the encoder as a part of a plant consists in five steps:

- 1. Installation of the wiring.
- 2. Installation of the supply voltage.
- 3. Installation and project implementation using TwinCAT
- 4. Setting up a communication between the encoder and TwinCAT or the control.
- 5. Start of the application

### 4 Installation of the wiring

The encoder has three connections, of which two are the two Ethernet ports. They are referred to as Port IN and Port OUT in this documentation.

In picture 1 below, the position of these two ports is given by arrows "PORT IN" and "PORT OUT" of the sticker. The central connector is the power supply connector, which will be described in the following chapter.

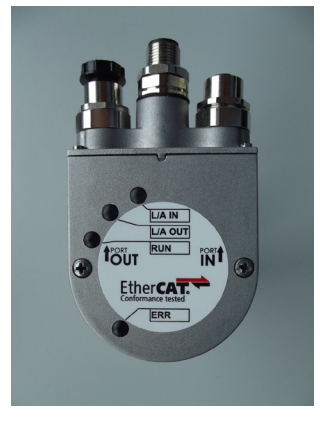

Picture 1

The two Ethernet connections are D-coded M12 sockets. The assignment of the signals to the pins is represented in picture 2 and in the following table.

#### Signal assignment of a D coded M12-socket

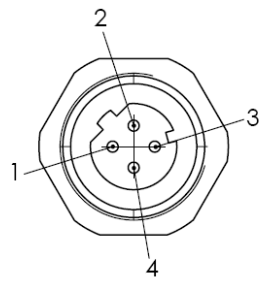

Picture 2: D-coded M12 socket of the encoder

| Signal name<br>of an M12<br>D-coded socket | Function        | Wire color | Pin number |
|--------------------------------------------|-----------------|------------|------------|
| TD+                                        | Transmit data + | Yellow     | 1          |
| TD-                                        | Transmit data - | Orange     | 3          |
| RD+                                        | Receive data +  | White      | 2          |
| RD-                                        | Receive data -  | Blue       | 4          |

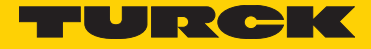

#### Signal assignment of an RJ45 to M12 cable

#### M12 to RJ45 direct

| Signal | M12 Pin number | RJ45 Pin number |
|--------|----------------|-----------------|
| TD+    | 1              | 1               |
| TD-    | 3              | 2               |
| RD+    | 2              | 3               |
| RD-    | 4              | 6               |

#### M12 to RJ45 crossover

| Signal | M12 Pin number | RJ45 Pin number |
|--------|----------------|-----------------|
| TD+    | 1              | 3               |
| TD-    | 3              | 6               |
| RD+    | 2              | 1               |
| RD-    | 4              | 2               |

Recommended cable for EtherCAT – network wiring: M12: RSSD 441-\*M M12 to RJ45 Direct: RSSD RJ45S 441-\*M M12 to RJ45 Crossover: RSSD RJ45S CR 441-\*M RJ45 Field Wireable: CONNECTOR, RJ45S

Caution:

Since EtherCAT is based on the Fast Ethernet technology, care must be taken so that the segments do in no case exceed a length of 100 m. For lengths exceeding 100m, switches must be connected in between.

### 5 Installation of the supply voltage

Picture 3 and the following table show the signal assignment for the pins of an A-coded power supply plug on the encoder.

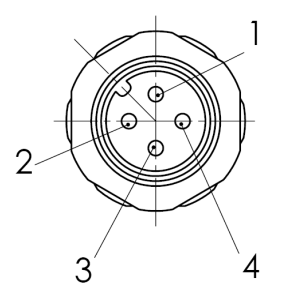

#### Picture 3: A-coded M12-plug of the encoder

| Signal on the M12 plug<br>A-coded | Function     | Pin number |
|-----------------------------------|--------------|------------|
| PWR                               | 10 – 30 V DC | 1          |
|                                   |              | 2          |
| GND                               | OV           | 3          |
|                                   |              | 4          |

### Diagnostic - LEDs

The encoder is equipped with four diagnostic LED's, whose functionality is described below.

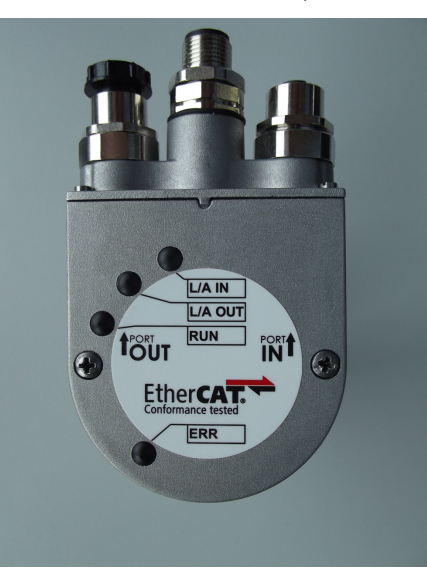

Picture 4

| LED designation | Colour | Function description                                                                                                    |
|-----------------|--------|----------------------------------------------------------------------------------------------------|
| L/A IN          | Yellow | L/A IN is an LED of Port IN that is ON when the link is established, flickers on data transmission and is OFF otherwise.                                                                                                    |
| L/A OUT         | Yellow | L/A OUT is an LED of Port OUT that is ON when the link<br>is established, flickers on data transmission and is OFF<br>otherwise.                                                                                                    |
| RUN             | Green  | The RUN LED shows the current status of the EtherCAT<br>status machine, which can have the following values: Init,<br>PreOperational, SafeOperational, Operational. These statuses<br>are explicitly switchable within TwinCAT.<br>Picture 5 shows the correspondence of the statuses of the<br>status machine with the blinking codes. |
| ERROR           | Red    | Lights up in case of a failure.                                                                                                    |

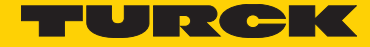

#### Description of the RUN LED (green)

| Status          | Description                                                                                                    |
|-----------------|----------------------------------------------------------------------------------------------------|
| Init            | on<br>blinking 200 ms<br>(ERR)<br>off                                                                                                    |
|                 | LED is constantly off.<br>Neither cyclic (process data) nor acyclic (parameters) communication is possible between the master and<br>the encoder. |
| Preoperational  | on<br>single flash<br>(ERR)<br>off                                                                                                    |
| SafeOperational | The actual values are transmitted from the encoder to the master. The acyclic data communication is also                                          |
| sarcoperational | operating here.                                                                                                    |
| Operational     | LED is constantly on. Now the cyclic data channel, which sends the encoder process data to the master, is also operating.                         |

#### Description of the ERR LED (red)

Picture 5

The two pictures below illustrate graphically the definition of the ERR-LED in "flickering" and "double flash" statuses. These pictures are followed by a table which describes the behaviour of the ERROR-LED according to the situation.

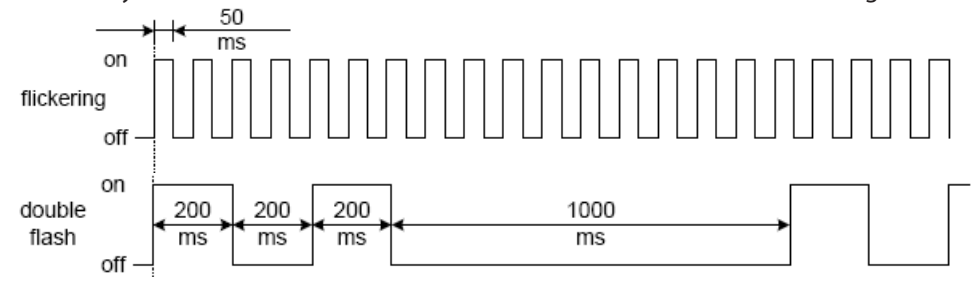

| ERR LED Status | Failure designation                                                                    | Description                                                                                                    | Example                                                                                                    |
|----------------|----------------------------------------------------------------------------------------|----------------------------------------------------------------------------------------------------|----------------------------------------------------------------------------------------------------|
| On             | Failure display caused<br>by a failure on the<br>microcontroller of the<br>application | Communication error or<br>critical application error. It<br>a bit is set in Object 0x1001<br>(error register), the ERR LED is<br>switched to permanently On. | Position error,<br>Temperature limit value exceeded,<br>Commissioning error,<br>Watchdog of the process data interface between<br>the microcontroller and the EtherCAT slave |
| Double Flash   | Process data or<br>EtherCAT watchdog<br>timeout                                        | An application watchdog timeout occurred                                                                                                    | Sync Manager Watchdog timeout                                                                                                    |
| Single Flash   | Local error                                                                            | The slave changed the Eth-<br>erCAT status autonomously<br>because of a local error                                                                          | Device changes its EtherCAT status from<br>Operational to SafeOperationalError because of a<br>synchronisation error.                                                        |
| Blinking       | Invalid configuration                                                                  | General configuration error                                                                                                    | Error leading to the fact that the master<br>cannot modify a status change because of<br>invalid register values or an invalid hardware<br>configuration.                    |
| Flickering     | Boot error                                                                             | Boot error detected, even if<br>INIT status has been reached.                                                                                                | Check sum error in the Flash of the microcontrol-<br>ler.                                                                                                    |
| Off            | No failure                                                                             |                                                                                                    |                                                                                                    |

### 6 Installation and project implementation with TwinCAT

#### Hardware-requirements

**Important:** Absolutely make sure that the PC on which you install TwinCAT includes an Ethernet chipset (LAN controller) that appears on the attached list "Network controllers supported by Beckhoff's Software Ethernet Driver". This is a necessary prerequisite for the communication between TwinCAT and the EtherCAT device.

#### System requirements for TwinCAT installation:

WinXP (32 bits) or Win7 (32 bits). Please note that TwinCAT cannot be installed under the 64 bits version of Win7.

**Important:** Install TwinCAT imperatively in version v2.11 Build 2226 and higher! TwinCAT is stored on the DVD supplied with the encoder in this version. It is to be installed as follows.

Start file tcat\_2110\_2226.exe with a double click and select the language of the InstallShield as shown in picture 6.

| TwinCAT - InstallShield Wi                                                               | zard                                     |           |
|------------------------------------------------------------------------------------------|------------------------------------------|-----------|
| Wählen Sie eine Setup-Spr<br>Wählen Sie die Sprache für die<br>aufgeführten Auswahl aus. | ache aus<br>e Installation aus der unten |           |
|                                                                                          | Deutsch<br>Englisch                      |           |
| InstallShield                                                                            | < <u>Z</u> urück <u>W</u> eiter >        | Abbrechen |

Picture 6

The CAN bus termination must be set by software on Object 2102h.

Since the CAN signals are represented on the bus as differential levels, the CAN line is comparatively insensitive to interference (EMI). Interferences always affect both lines, and therefore they almost do not modify the differential level.

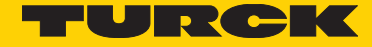

### Accept the license terms.

| TwinCAT Setup                                        |                                                                                                    | X      |
|------------------------------------------------------|----------------------------------------------------------------------------------------------------|--------|
| License Agreement<br>Please read the following licen | se agreement carefully.                                                                                                    |        |
|                                                      | <ul> <li>Software Usage Agreement for Beckholf Software Products</li> <li>\$1 Subject Matter of this Agreement</li> <li>1 Licensor grants Licensee a non-transferable, non-exclusive right to use the data processing applications specified in Appendix 1 hereto (hereinafter called "Software") under the conditions specified hereinafter.</li> <li>(2) The Software shall be delivered to Licensee on machine-readable recording media as specified in Appendix 1, on which it is recorded as an object program in an executable status. One copy of the user documentation shall be part of the application and it shall be delivered to Licensee in printed form, or also on a machine-readable recording medium or online. The form the user documentation is delivered in is specified in Appendix 1. The Software and the documentation are hereinafter called "License Materials".</li> <li>(3) Data (files, data base materials) recorded on the machine readable recording media which is part of the Software shall fall under the cinemes Materials.</li> <li>(4) The License Materials shall also include new editions or supplements to the License Materials which Licensor shall let License have during the life of the agreement, and that is ordinarily not free of a cocept the terms of the license agreement</li> </ul> | Print  |
| InstallShield                                        | < <u>B</u> ack <u>N</u> ext >                                                                                                    | Cancel |

Picture 7

Input a name and the name of your company. Leave the Serial Number empty. This example installs the 30-day demo version.

| TwinCAT Setup                                          |                                                                                                    | ×      |
|--------------------------------------------------------|----------------------------------------------------------------------------------------------------|--------|
| Customer Information<br>Please enter your information. |                                                                                                    |        |
|                                                        | If you have no valid registration key, press "next".<br>You can install a 30 days version and register later.<br>User Name:<br>Company Name:<br>Serial Number: |        |
| <b>Instal</b> IShield                                  | < <u>B</u> ack <u>N</u> ext >                                                                                                    | Cancel |

Picture 8

Select the Installation Level as shown in picture 9.

| winCAT Setup                                        |
|-----------------------------------------------------|
| Select Installation Level                           |
| You can choose one of the following product levels: |
| O TwinCAT CP - Driver for Control Panels.           |
| O TwinCAT IO - I/O Driver                           |
| TwinCAT PLC - IEC 61131-3 PLC System                |
| TwinCAT NC PTP - PTP Motion Control.                |
| O TwinCAT NC I - Interpolation                      |
|                                                     |
| stallShield                                         |
| < Back Next > Cancel                                |

Picture 9

Select the 30-day demo version of the installation.

| TwinCAT Setup                                           |               |
|---------------------------------------------------------|---------------|
| Select Installation Type                                |               |
| You can choose one of the following installation types: |               |
| ⊙ 30 days demo version                                  |               |
| Register now via phone or internet.                     |               |
| O further information                                   |               |
|                                                         |               |
|                                                         |               |
|                                                         |               |
|                                                         |               |
| InstallShield Kack                                      | Next > Cancel |

Picture 10

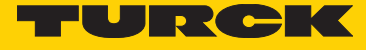

Select the components to be installed as shown in picture 11 hereafter.

| TwinCAT Setup                                              |                                                                                                    |                                        | X                                |
|------------------------------------------------------------|----------------------------------------------------------------------------------------------------|----------------------------------------|----------------------------------|
| Select Features<br>Select the features setup will install. |                                                                                                    |                                        |                                  |
|                                                            | Select the features you want to inst.                                                                                          | all, and deselect the featu<br>212 K   | ures you do not want to install. |
|                                                            | TwinCAT Scope view TwinCAT Can Server TwinCAT EDS and GSD Files TwinCAT Remote Manager TwinCAT Drive Manager TwinCAT BACnet/IP | 0 K<br>2916 K<br>0 K<br>76864 K<br>0 K |                                  |
|                                                            |                                                                                                    |                                        |                                  |
|                                                            |                                                                                                    |                                        | Change                           |
|                                                            | Space Required on C:<br>Space Available on C:                                                                                  | 235824 K<br>10341184 K                 |                                  |
|                                                            |                                                                                                    |                                        |                                  |
| InstallShield                                              | < <u>B</u> ack                                                                                                    | <u>N</u> ext >                         | Cancel                           |

Picture 11

Select the installation folder as shown in picture 12.

| TwinCAT Setup                                                       |                                                                                                    | × |
|---------------------------------------------------------------------|----------------------------------------------------------------------------------------------------|---|
| Choose Destination Location<br>Select folder where setup will insta | all files.                                                                                                    |   |
|                                                                     | Setup will install TwinCAT in the following folder.<br>To install to this folder, click Next. To install to a different folder, click Browse and select another<br>folder.<br>—Destination Folder |   |
|                                                                     | C:\TwinCAT Browse                                                                                                    |   |
| InstallShield                                                       | < <u>B</u> ack Next> Cancel                                                                                                    |   |

Picture 12

Select the program group name as shown in picture 13.

| TwinCAT Setup                                            |                                                                                                    | X |
|----------------------------------------------------------|----------------------------------------------------------------------------------------------------|---|
| Select Program Folder<br>Please select a program folder. |                                                                                                    |   |
|                                                          | Setup will add program icons to the Program Folder listed below. You may type a new folder name,<br>or select one from the existing folders list. Click Next to continue. |   |
|                                                          | Program Folder:<br>TwinCAT System                                                                                                    |   |
|                                                          | Existing Folders:<br>Renesas Electronics e2studio<br>Renesas Electronics Tools<br>Siemens Automation<br>SISTEMA<br>SolidWorks 2011<br>Spiele<br>StarUML                   |   |
|                                                          | Tera Term<br>TortoiseSVN<br>TRACE32<br>Trend Micro Client-Server Security Agent<br>TwinCAT System                                                                         |   |
| InstallShield                                            | < <u>B</u> ack <u>N</u> ext > Cancel                                                                                                    | ] |

Picture13

Reboot your computer. This will make the TwinCAT installation usable.

| TwinCAT Setup |                                                                                                    |
|---------------|----------------------------------------------------------------------------------------------------|
|               |                                                                                                    |
|               | InstallShield Wizard Complete Setup has completed installing TwinCAT                                                                                    |
|               | <ul> <li>Yes, I want to restart my computer now.</li> <li>No, I will restart my computer later.</li> <li>Click Finish to exit TwinCAT setup.</li> </ul> |
| InstallShield | < Back Finish Cancel                                                                                                    |

Picture 14

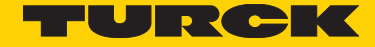

#### Commissioning the encoder

The DVD supplied with the EtherCAT encoder contains the EtherCAT slave information file (ESI) in XML form. Its name is "TurckEtherCAT.xml", and it must be installed in the TwinCAT installation folder.

#### Copying the ESI file

Once you have installed TwinCAT in C:\TwinCAT, you have to copy the file TurckEtherCAT.xml in the folder C:\TwinCAT\lo\ EtherCAT\.

#### Configuration of the TwinCAT System Manager

Start the TwinCAT System Manager in the program group or in the Quick Start bar.

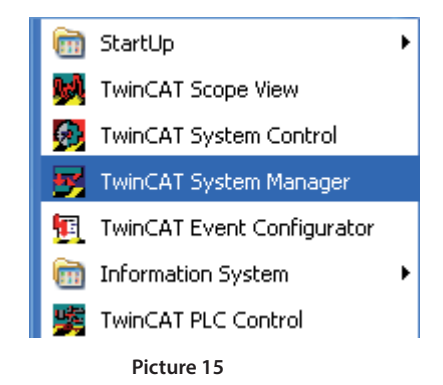

The first start requires more time, since the System Manager analyses all XML files in the installation folder. The progress can be followed on the progress bar in the left lower corner of the System Manager window.

The graphic front end of the TwinCAT-System Managers corresponds to picture 16 hereafter.

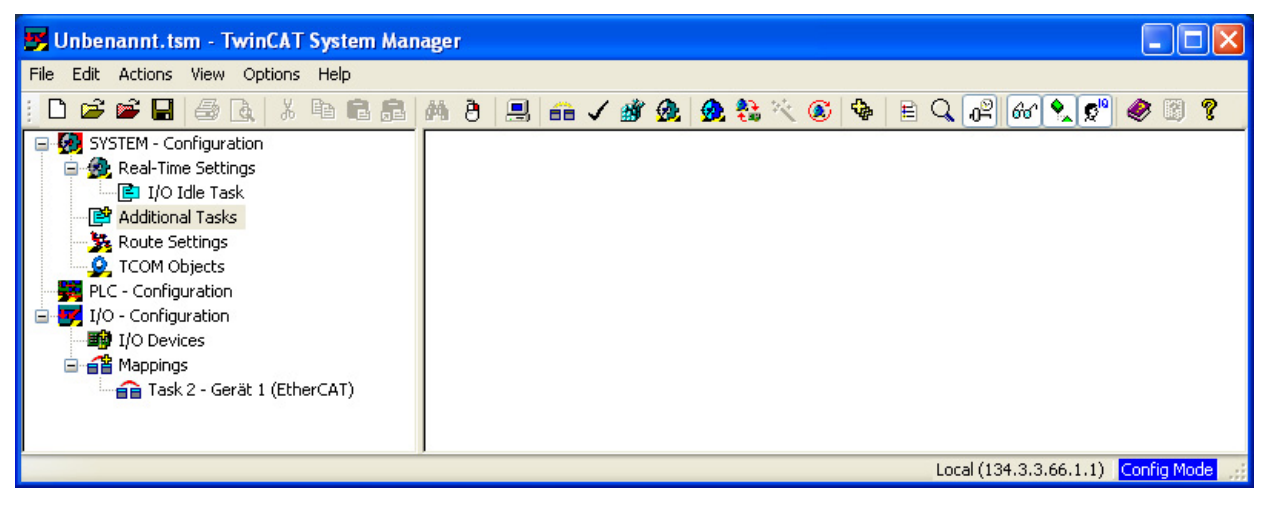

Picture 16

As shown in picture 17, click with the right mouse key the "I/O Devices" line and select in the displayed menu the "Append Device..." item.

| 📴 Unbenannt.tsm - TwinCAT System Man                                                                                                    | nager                             |        |
|----------------------------------------------------------------------------------------------------|-----------------------------------|--------|
| File Edit Actions View Options Help                                                                                                    |                                   |        |
| !  D 🚅 📽 🖬 🚭 🖪   🎝 🖪 🖬 🖬 🛤                                                                                                    | 🚧 ð 黒 📾 🗸 🌋 🧟 🍓 🎨 🌾 🚳 🖹 🔍 🖓 🚳 😒 🔊 | 8      |
| SYSTEM - Configuration     Real-Time Settings     Real-Time Settings     Real-Time Settings     Route Settings     TOO Hobjects     PLC - Configuration     TOO - Configuration     Map     Map     Map     Map     Scan Device     Scan Devices     Scan Devices     Scan Devices     Paste with Links Alt+Ctrl+V | Number Device Type                |        |
|                                                                                                    | Local (134.3.3.66.1.1) Config     | ; Mode |

Picture 17

In the window that then opens, select menu "EtherCAT", submenu "EtherCAT", as shown in picture 18, and click on Ok.

| Insert Devi | ice                                                                                                    |              |
|-------------|----------------------------------------------------------------------------------------------------|--------------|
| Туре:       | II/O Beckhoff Lightbus   II/O Beckhoff Lightbus   Profibus DP   II/O Excellent   II/O CANopen   II/O DeviceNet / Ethernet I/P   II/O SERCOS interface   II/O SERCOS interface   II/O EtherCAT   II/O EtherCAT   II/O EtherCAT   II/O EtherCAT Slave   II/O EtherCAT Automation Protocol (Network Variables)   II/O EtherCAT Automation Protocol via EL6601, EtherCAT   II/O Ethernet   II/O EtherNet   II/O EtherNet   < | Ok<br>Cancel |
| Name:       | Device 1                                                                                                    |              |

Picture 18

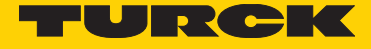

Click with the right mouse button on the newly displayed menu item "Device 1 (EtherCAT)" and select the submenu "Append Box...".

| 📴 Unbenannt.tsm - TwinCAT System Man                                                                                                    | ager                                        |                                                                                                    |
|----------------------------------------------------------------------------------------------------|---------------------------------------------|----------------------------------------------------------------------------------------------------|
| File Edit Actions View Options Help                                                                                                    |                                             |                                                                                                    |
| i D 📽 📽 🖬 🥌 🗛 🕺 🖪 🛤                                                                                                    | M 8 🔜 🗃                                     | e 🗸 🏙 👧 👧 🗞 🔨 🔕 🖶 E 🔍 🖓 60 🔍 🕵 🧶 🛙 🔋                                                                                                    |
| SYSTEM - Configuration  Real-Time Settings  I/O Idle Task  Additional Tasks  Configuration  I/O Configuration  I/O - Configuration  I/O - Configuration  I/ | General Adapt<br>Name:<br>Type:<br>Comment: | ter       EtherCAT       Online       CoE - Online         Device 1 (EtherCAT)       Id:       1         EtherCAT       Id:       1         Disabled       Create symbols       Id: |
| Ready                                                                                                    |                                             | Local (134.3.3.66.1.1) Config Mode                                                                                                    |

Picture 19

In the window that then opens, select Turck Encoder as shown in the picture below.

| Insert Eth | nerCAT Device        |       |                   |           |       |              |
|------------|----------------------|-------|-------------------|-----------|-------|--------------|
| Search:    |                      | Name: | Box 1             | Multiple: | 1 🗘   | ОК           |
| Туре:      | Turck GmbH           | oder  |                   |           |       | Cancel       |
|            | Extended Information |       | Show Hidden Devid | ces       | C Sho | w Sub Groups |

Picture 20

The System Manager window should now look as follows:

| 🗾 Unbenannt.tsm - TwinCAT System Ma                                                                                                    | anager                                                                                                    |             |
|----------------------------------------------------------------------------------------------------|----------------------------------------------------------------------------------------------------|-------------|
| File Edit Actions View Options Help                                                                                                    |                                                                                                    |             |
| : D 🛎 📽 日   🍜 🖪   👗 🛍 🖻 🔒                                                                                                    | 🛯 👭 ð 💻 📾 🗸 🏄 🧟 🧶 🗞 🔨 🚳 🖹 🔍 🖓 🚳 🔍 🕵 🧇                                                                                                    | 8           |
| SYSTEM - Configuration<br>Real-Time Settings<br>I/O Idle Task<br>Koute Settings<br>I/O Configuration<br>I/O Configuration<br>I/O Configuration<br>I/O Devices<br>I/O Device 1-Image<br>Device 1-Image-Info<br>Device 1-Image-Info<br>I/O Devices<br>I/O Device 1-Image-Info<br>I/O Device 1-Image-Info<br>I | General       EtherCAT       DC       Process       Data       Startup       CoE       Online         Name:       Box 1 (Turck_encoder_RS_RM)       Id:       1         Type:       Turck Encoder       Comment:       Id:       1         Disabled       Create symbols       Id:       Id: |             |
| Ready                                                                                                    | Local (134.3.3.66.1.1)                                                                                                    | Config Mode |

Picture 21

#### Configuration of the network board

As shown in picture 22, select the menu "Device 1 (EtherCAT)" and select, in the right-hand area, the tab "Adapter".

| 📑 Unbenannt.tsm - TwinCAT System Mai                                                                                                    | nager                                                                |             |
|----------------------------------------------------------------------------------------------------|----------------------------------------------------------------------|-------------|
| File Edit Actions View Options Help                                                                                                    |                                                                      |             |
| i D 📽 📽 🖬 🥔 🗛 🕺 🛍 🛱 🔒                                                                                                    | 🚧 ð 🔜 🐽 🗸 🌋 🏡 🏡 🗞 🔨 🚳 🖹 🔍 🖓 🚳 👷 🥙                                    | 1) ?        |
| SYSTEM - Configuration<br>Real-Time Settings<br>Additional Task<br>Configuration<br>TCOM Objects<br>PLC - Configuration<br>FI/O - Configuration<br>FI/O - Configuration<br>FI/O Devices<br>Device 1 (EtherCAT)<br>Device 1-Image<br>Device 1-Image<br>Device 1-Image<br>Device 1-Image<br>Moute<br>Source 1-Image<br>Moute<br>Source 1-Image<br>Moute<br>Source 1-Image<br>Mappings<br>Mappings | General       Adapter       EtherCAT       Online       CoE - Online |             |
| кеаду                                                                                                    | Local (134.3.3.66.1.1)                                               | ioning mode |

Picture 22

Click on the button "Compatible Devices...", which opens the following window (picture 23). It shows on the first line the adapters that are installed and ready-to-use for TwinCAT ("Installed and ready to use devices"). In this example, no ready-to-use adapter is available yet.

The second line, with its sub-items shows all TwinCAT-compatible adapters of the PC, from which one or several may be selected for the installation of the TwinCAT real time extension.

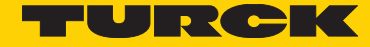

The third line shows all incompatible adapters. These adapters are not suitable for use with TwinCAT. The fourth line shows all adapters that have already been operated successfully, but have been disabled.

| Installation of TwinCAT RT-Ethernet Adapters                                                                                                 |               |
|----------------------------------------------------------------------------------------------------|---------------|
| Ethernet Adapters                                                                                                    | Update List   |
| Installed and ready to use devices     Gramma Compatible devices                                                                             | Install       |
| Intel - TwinCAT-Intel PCI Ethernet Adapter #2     PCIcard - TwinCAT-Intel PCI Ethernet Adapter     Incompatible devices     Disobled devices | Bind          |
|                                                                                                    | Unbind        |
|                                                                                                    | Enable        |
|                                                                                                    | Disable       |
|                                                                                                    | Show Bindings |

Picture 23

Select at least one adapter from the category of the compatible adapters and click on the "Install" button. The adapters are now displayed as sub-items of the installed and ready-to-use adapters. See picture 24.

| statiation of twines t Kt-Ethernet staupters                                                                       |               |
|----------------------------------------------------------------------------------------------------|---------------|
| Ethernet Adapters                                                                                                  | Update List   |
| Installed and ready to use devices      Installed and ready to use devices      Installed and ready to use devices | Install       |
| PCIcard - TwinCAT-Intel PCI Ethernet Adapter                                                                       | Bind          |
| B Compatible devices                                                                                               |               |
| Incompatible devices                                                                                               | Unbind        |
|                                                                                                    | Enable        |
|                                                                                                    | Disable       |
|                                                                                                    | Show bindings |

Picture 24

If, due to an update of the TwinCAT Software, there is already a disabled adapter, select it and click on "Enable". This adapter then also appears in the category of the installed and ready-to-use adapters.

Now close the window and click on the "Search..." button. A selection window opens, allowing selecting an adapter for the future TwinCAT communication with the encoder. In the present example, the "PCIcard" adapter has been selected (picture 25).

#### Important!

If no input is displayed in the dialogue box of picture 25, even though the installation of a network card according to picture 24 was completed successfully, this network card is not suitable for operation with TwinCAT.

| Device Found At                                                                                                    |                   |
|----------------------------------------------------------------------------------------------------|-------------------|
| (none)<br>PCIcard (TwinCAT-Intel PCI Ethernet Adapter - Paketplaner-Miniport)<br>Intel (Intel(R) PR0/100 VE Network Connection #2 - Paketplaner-Minip | OK<br>Cancel      |
|                                                                                                    | ⊙ Unused<br>○ All |
|                                                                                                    | Help              |

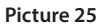

The "Adapter" tab finally corresponds to this selection of picture 26

| 📅 Unbenannt.tsm - TwinCAT System Manager                                                                                                    |                                 |
|----------------------------------------------------------------------------------------------------|---------------------------------|
| File Edit Actions View Options Help                                                                                                    |                                 |
| - D 😅 📽 🖬 🚳 🖪 🖇 🙃 📾 📾 🤌 🤌 🔜 📾 🗸 🏙 🎯 🗶 🎯 🏀 🗮 🚱                                                                                                    | 1 옷 🔊 🥔 👔 💡                     |
| SYSTEM - Configuration         Image: System - Configuration         Image: System - Configuration | aner-Minip<br>D)<br>t<br>evices |
| Keady Local (1                                                                                                    | 39.3.3.66.1.1) Config Mode      |

Picture 26

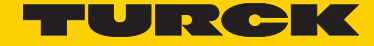

#### Configuration of the DC operating mode (Distributed Clocks)

In the System Configuration, select the submenu "Real-Time Settings" as shown in the picture below and set the "Base time" to 500µs.

| 🗾 Unbenannt.tsm - TwinCAT System Man                                                                                                    | lager                                                                                                    |            |
|----------------------------------------------------------------------------------------------------|----------------------------------------------------------------------------------------------------|------------|
| File Edit Actions View Options Help                                                                                                    |                                                                                                    |            |
| : D 📽 📽 🖬 🚑 🗛 🗴 🖻 🖬 🔒                                                                                                    | 🗰 ð 🔜 📾 🗸 🏄 👧 🧶 🎨 🔧 🚳 🖶 🔍 🖓 🚳 🔍 📌 🧶                                                                                                    | 9 ?        |
| <ul> <li>SYSTEM - Configuration</li> <li>Real-Time Settings</li> <li>I/O Idle Task</li> <li>Additional Tasks</li> <li>Route Settings</li> <li>TCOM Objects</li> <li>PLC - Configuration</li> <li>I/O Devices</li> <li>I/O Configuration</li> <li>I/O Device 1 (EtherCAT)</li> <li>Device 1-Image</li> <li>Device 1-Image</li> <li>Device 1-Image</li> <li>InfoData</li> <li>Box 1 (Turck_encoder_RS_RM)</li> <li>Mappings</li> </ul> | Settings Online Priorities Base Time: 500 µs CPU Limit (%): 80 Fast Tick (special Task required) Interval: Latency Warning Above (µs): 0 |            |
| Ready                                                                                                    | Local (134.3.3.66.1.1)                                                                                                    | onfig Mode |

Picture 27

As shown in picture 28, select now the menu "Additional Tasks" with the right mouse button and select the submenu item "Append Task..". Click OK in the dialogue box that is then displayed.

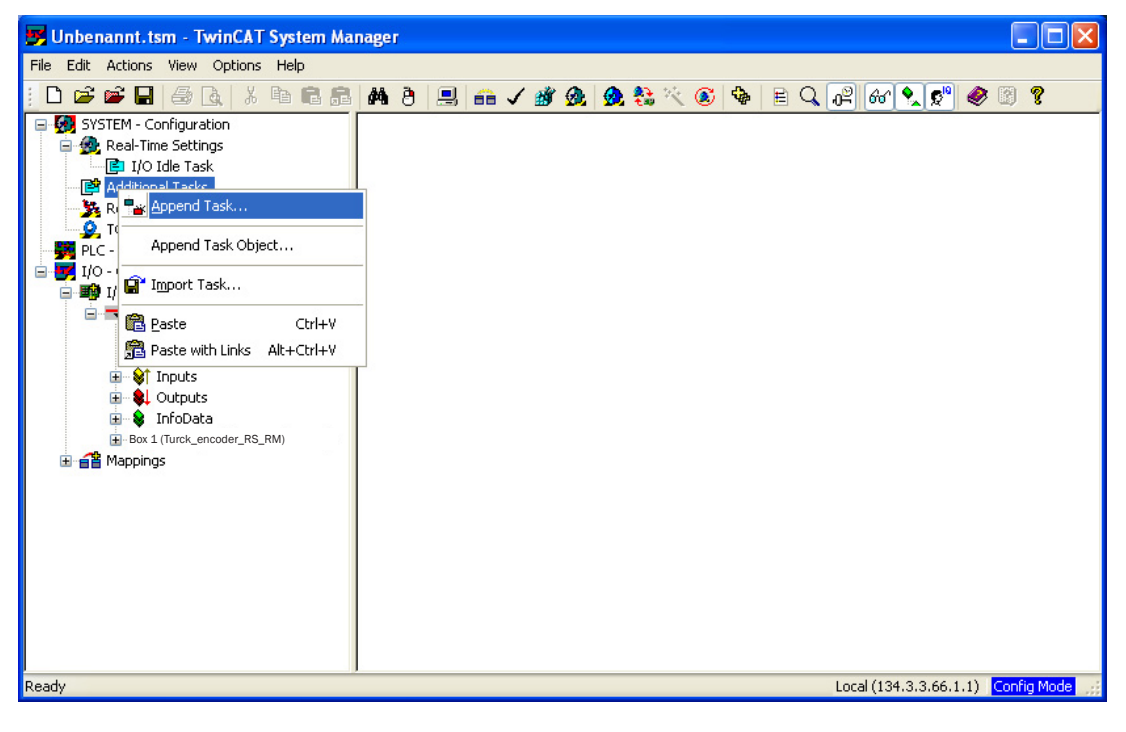

Picture 28

In the dialogue window of Task 2, select now all settings as shown in picture 29.

| D 📽 📽 🖬 🍜 🖪 🗡 Þ. R. S.                                                                                                    | 🛤 ð 🗏 📾 🗸 🌌 👧 🧶 🗞 🔨 🤅                                                                                                    | 5 🐄 E Q 02 66 🔍 🕫 🧶 🗿 🤋                                                                                           |
|----------------------------------------------------------------------------------------------------|----------------------------------------------------------------------------------------------------|----------------------------------------------------------------------------------------------------|
| Image: System - Configuration         Image: Real-Time Settings         Image: Real-Time Settings         Image: Task 2-Image         Image: Task 2-Image         Image: Task 2-Image         Image: Task 2-Image         Image: Task 2-Image         Image: Task 2-Image         Image: TotM Objects         Image: TotM Objects | Task       Online         Name:       Task 2         Auto stat       Auto Priority Management         Priority:       1         Cycle ticks:       20         Start tick (modulo):       0         Separate input update       Pre ticks:         Warning by exceeding       Message box         Comment: | Port: 301<br>Options<br>I/O at task begin<br>Disable<br>Create symbols<br>Include external symbols<br>Extern sync |

Picture 29

Select now the menu item "Box 1 (Turck\_encoder\_RS\_RM)" and select the "DC" tab. Select the Operation Mode Distributed Clocks (picture 30).

| Ele Edit Actions View Ontions Help                                                                                                    | anager                                                                                                    |                                                                                                    |                                                                                                |                                                                                                    |                                                                                                    |                                                                         |                |             |
|----------------------------------------------------------------------------------------------------|----------------------------------------------------------------------------------------------------|----------------------------------------------------------------------------------------------------|------------------------------------------------------------------------------------------------|----------------------------------------------------------------------------------------------------|----------------------------------------------------------------------------------------------------|-------------------------------------------------------------------------|----------------|-------------|
|                                                                                                    | 1 AA 👌 🔜 🙃                                                                                                    | 🗸 谢 👧 🗶 👯                                                                                                    | <u>ه ج</u> (                                                                                   | <b>6</b> 🖗 🗉                                                                                                    | Q 0 <sup>6</sup>                                                                                                  | R 66 🎗                                                                  | <b>©</b> ® 🧶 🛙 | 8           |
| SYSTEM - Configuration                                                                                                    | General EtherCAT                                                                                                    | DC Process Da                                                                                                    | ita Start                                                                                      | up CoE - Or<br>tributed Clock<br>Advar                                                                                         | nline Onli<br>s<br>nced Settir                                                                                    | ne                                                                      |                |             |
| COM Objects PLC - Configuration                                                                                                    | Name<br>At Desition under                                                                                                    | Туре                                                                                                    | Size                                                                                           | >Addr                                                                                                    | In/Out                                                                                                    | User                                                                    | Linked to      |             |
| COM Objects<br>PLC - Configuration<br>I/O Devices<br>Device 1 (EtherCAT)<br>Device 1-Image<br>Device 1-Image-Info<br>Device 1-Image-Info<br>Device 1-Image<br>Device 1-Image<br>Device 1-Image<br>Device 1-Image-Info<br>Device 1-Image<br>Device 1-Image-Info<br>Device 1-Image-Info<br>Device 1 | ♦ WeState<br>♦ InputTogle<br>♦ State<br>♦ AdsAddr<br>♦ InetId[0]<br>♦ InetId[1]<br>♦ InetId[2]<br>♦ InetId[3]<br>♦ InetId[3]<br>♦ InetId[4]<br>♦ InetId[5]<br>♦ Iport<br>♥ DecloputShift<br>♥ DecloputShift | BOOL<br>BOOL<br>UINT<br>AMSADDRESS<br>ARRAY [0<br>USINT<br>USINT<br>USINT<br>USINT<br>USINT<br>USINT<br>UINT<br>DINT | 0.1<br>0.1<br>2.0<br>8.0<br>1.0<br>1.0<br>1.0<br>1.0<br>1.0<br>1.0<br>1.0<br>2.0<br>4.0<br>4.0 | 1522.3<br>1524.3<br>1548.0<br>1550.0<br>1550.0<br>1551.0<br>1551.0<br>1553.0<br>1554.0<br>1555.0<br>1556.0<br>1556.0<br>1556.0 | Input<br>Input<br>Input<br>Input<br>Input<br>Input<br>Input<br>Input<br>Input<br>Input<br>Input<br>Input<br>Input | 0<br>0<br>0<br>0<br>0<br>0<br>0<br>0<br>0<br>0<br>0<br>0<br>0<br>0<br>0 |                |             |
| Ready                                                                                                    | ]                                                                                                    |                                                                                                    |                                                                                                |                                                                                                    |                                                                                                    | Local (134                                                              | .3.3.66.1.1)   | Config Mode |

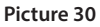

Click the "Advanced settings…" button and check whether the settings correspond to picture 31. In particular the SYNC 0 Cycle Time should be 62.500 µs or more. The cycle time of 62.5 µs may only be used if no other process data than the position is to be transmitted. In other words, with the 62.5 µs cycle time, only one of Object 0x6004 or 0x2004 may be mapped, but not both.

#### Important!

The duration of the transmission, and thus the duration of the DC cycle, depends on the number of mapped bytes. If the DC cycle time is too short, there will be a communication break. Therefore, be sure to observe Annex "DC cycle times".

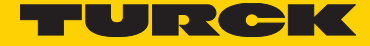

As shown in picture 30, the System Manager is in the Configuration mode. This is indicated by the "Config Mode" message in the blue field in the lower right corner.

| Advanced Settings |                                                                                                    |                                                                                                    |  |
|-------------------|----------------------------------------------------------------------------------------------------|----------------------------------------------------------------------------------------------------|--|
| Distributed Clock | stributed Clock                                                                                                    |                                                                                                    |  |
|                   | Cyclic Mode<br>Operation Mode:<br>✓ Enable<br>SYNC 0<br>Cycle Time (µs):<br>③ Sync Unit Cycle /1<br>③ User Defined<br>62.<br>✓ Enable SYNC 0 | Distributed Clocks<br>Sync Unit Cycle (µs): 1000<br>Shift Time (µs):<br>User Defined 0<br>+ SYNC0 Cycle<br>× 0 ♥ 0<br>Based on Input Reference<br>+<br>= 0 |  |
|                   | SYNC Unit Cycle<br>SYNC 0 Cycle × 1<br>Enable SYNC 1<br>Use as potential Reference Clo                                                       | Cycle Time (µs): 62.500                                                                                                    |  |
|                   |                                                                                                    |                                                                                                    |  |

Picture 31

Representation of the process data in variables in TwinCAT

As shown in picture 32, select with the right mouse button the "Inputs" item and select the submenu item "Insert Variable...".

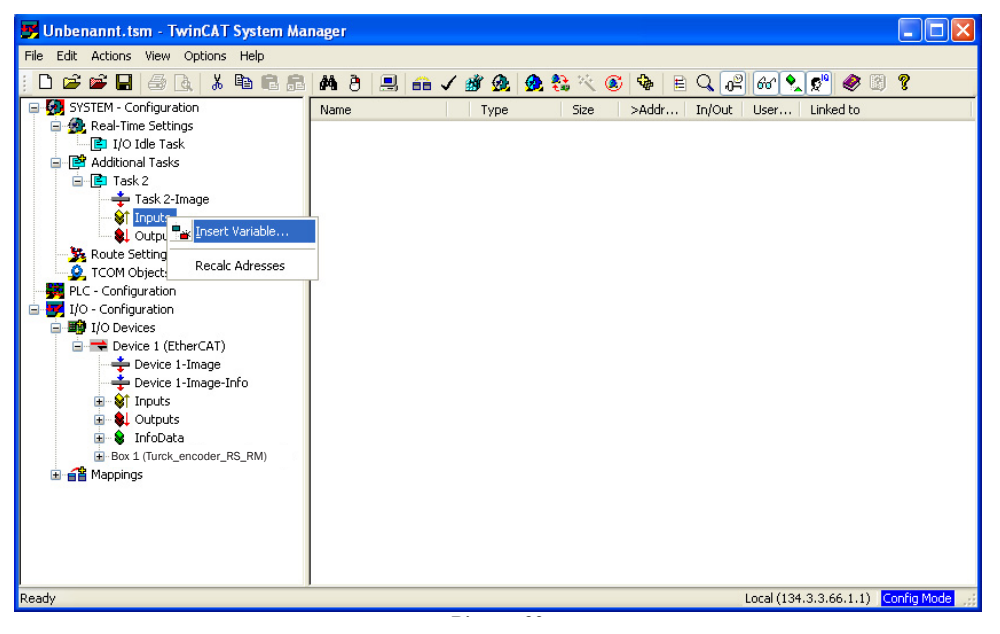

Picture 32

In the dialogue window that is displayed then, see following picture, select a variable of the UINT32 type. The value of the encoder position will be reproduced in this variable. If necessary, input a suitable comment at the location provided to that purpose and click on OK

| Insert Variabl               | 9                                                                                  |                                                               |                                       |
|------------------------------|------------------------------------------------------------------------------------|---------------------------------------------------------------|---------------------------------------|
| General<br>Name:<br>Comment: | Var 34 Multiple:                                                                   | 1                                                             | OK<br>Cancel                          |
| Start Address:               | Byte: 0 📚 Bit:                                                                     | 0                                                             |                                       |
| ∼ Variable Type              | UINT24<br>INT24<br>UINT8ARR3<br>BYTE_ARRAY_0_2<br>FLOAT<br>UINT32<br>INT32<br>Test | 3.0 A<br>3.0<br>3.0<br>4.0<br>4.0<br>4.0<br>4.0<br>4.0<br>4.0 | Sort by<br>○ Name<br>④ Size<br>○ Type |

Picture 33

Select now the variable "Var 34" and click on the "Connect..." button. Select now the "Position value" of the encoder and click on the OK button (picture 34).

| Attach Variable Var 34 (Input)                                                                                                    |                                                                                                    |
|----------------------------------------------------------------------------------------------------|----------------------------------------------------------------------------------------------------|
| <ul> <li>I/O - Configuration</li> <li>I/O Devices</li> <li>Device 1 (EtherCAT)</li> <li>Box 1 (Turck_encoder_RS_RM)</li> <li>Position value &gt; 18 71.0, UINT32 [4.0]</li> <li>DeOutputShift &gt; 1B 1558.0, INT32 [4.0]</li> <li>DeInputShift &gt; 1B 1562.0, INT32 [4.0]</li> </ul> | Show Variables  Unused Used and unused Exclude disabled Exclude other Devices Exclude same Image Show Tooltips Show Variable Types Matching Type Matching Size All Types Array Mode Offsets Continuous Show Dialog Variable Name Hand over Take over Cancel OK |

Picture 34

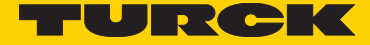

### 7 Setting up a communication between the encoder and TwinCAT

Now the encoder is to be put in communication with the PC via the network card that has been configured for TwinCAT.

#### **Caution!**

If you selected a star topology and thus use only one port of the encoder, imperatively connect the encoder via Port IN. This is an indispensable prerequisite for the good operation of an EtherCAT device. As shown in the following picture, Port IN corresponds to Port0 of the ET1100, which represents the EtherCAT slave controller of the encoder. Port OUT of the encoder corresponds to Port1 of the ET1100.

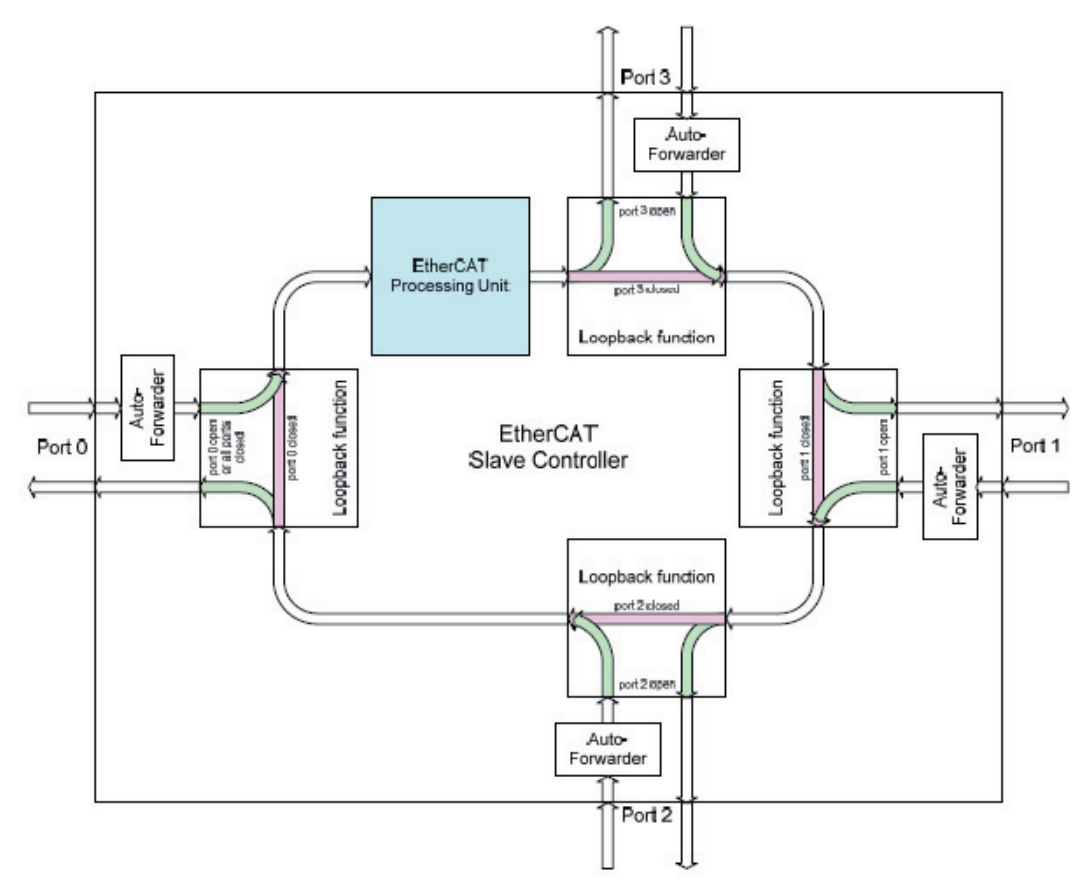

Switch the supply voltage of the encoder on.

In case of a trouble-free start-up of the encoder firmware, the red LED only lights up for a short period. Then the yellow LED of the port connecting the encoder to TwinCAT / to the control switches to permanently on.

Activate now the DC mode of TwinCAT with the "Actions" menu, submenu "Activate Configuration…". Answer the following dialogues with "Yes".

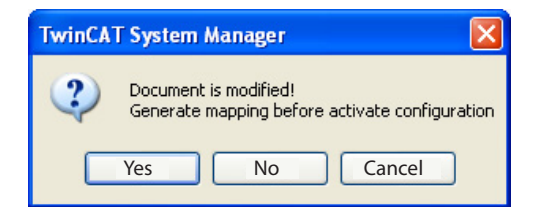

Picture 35

And confirm the two following dialogues with OK.

| TwinCAT System Manager                                                |  |  |  |
|-----------------------------------------------------------------------|--|--|--|
| Activate Configuration<br>(Old Configurations will be overwritten!)   |  |  |  |
| OK Cancel                                                             |  |  |  |
| Picture 36                                                            |  |  |  |
|                                                                       |  |  |  |
|                                                                       |  |  |  |
| TwinCAT System Manager                                                |  |  |  |
| TwinCAT System Manager                                                |  |  |  |
| TwinCAT System Manager 🔀 Restart TwinCAT System in Run Mode OK Cancel |  |  |  |

If all conditions for the Operational Mode are met, TwinCAT switches to the Real-Time display and shows the position value. This value is highlighted with a red rectangle in the next picture 38. In the present example, the position has the value 4317.

| 📑 Unbenannt.tsm - TwinCAT System Ma                                                                                                    | nager                  |                      |                  |             |        |        |            |                   |            |
|----------------------------------------------------------------------------------------------------|------------------------|----------------------|------------------|-------------|--------|--------|------------|-------------------|------------|
| File Edit Actions View Options Help                                                                                                    |                        |                      |                  |             |        |        |            |                   |            |
| i D 🚅 📽 🖬   🍜 🖪   🕉 🖻 🛱 🖧                                                                                                    | M ð 🗏 🙃 🗸              | 💣 🙆   🙆 💱 🔨          | s 🗣 🖹            | Q @         | 66 🔦 😒 | 9 🤣 🛙  | ) <b>?</b> |                   |            |
| SYSTEM - Configuration                                                                                                    | General EtherCAT D     | Process Data Star    | tup CoE - Onlin  | e Online    |        |        |            |                   |            |
| I/O Idle Task                                                                                                    | Operation Mode:        | Di                   | stributed Clocks |             | ~      |        |            |                   |            |
| 🗐 📴 Task 2                                                                                                    |                        |                      | Advance          | ad Sattings |        | ו      |            |                   |            |
| Task 2-Image                                                                                                    |                        |                      | Advance          | su settings |        | J      |            |                   |            |
| The second second seco |                        |                      |                  |             |        |        |            |                   |            |
| Qutputs                                                                                                    |                        |                      |                  |             |        |        |            |                   | ~          |
| Route Settings                                                                                                    | Name                   | Online               | Туре             | Size        | >Addr  | In/Out | User       | Linked to         |            |
| PLC - Configuration                                                                                                    | 分 Position value X     | 0x000007C5 (1989)    | UDINT            | 4.0         | 71.0   | Input  | 0          | Var 34 . Inputs . | Task 2     |
| E TIO - Configuration                                                                                                    | V westate              | 0                    | BOOL             | 0.1         | 1522.3 | Input  | 0          |                   |            |
| I/O Devices                                                                                                    | ♦↑ InputToggle         | 0                    | BOOL             | 0.1         | 1524.3 | Input  | 0          |                   |            |
| E = Device 1 (EtherCAT)                                                                                                    | ♦↑ State               | 0x0008 (8)           | UINT             | 2.0         | 1548.0 | Input  | 0          |                   |            |
| Device 1-Image                                                                                                    | 🔊 AdsAddr              | 86 03 03 42 02 01 E  | AMSADDRESS       | 8.0         | 1550.0 | Input  | 0          |                   |            |
|                                                                                                    | A netId                | 86 03 03 42 02 01    | ARRAY [0         | 6.0         | 1550.0 | Input  | 0          |                   |            |
|                                                                                                    | ♦Î netId[0]            | 0x86 (134)           | USINT            | 1.0         | 1550.0 | Input  | 0          |                   |            |
|                                                                                                    | ♦TnetId[1]             | 0x03 (3)             | USINT            | 1.0         | 1551.0 | Input  | 0          |                   |            |
|                                                                                                    | ♦ netId[2]             | 0x03 (3)             | USINT            | 1.0         | 1552.0 | Input  | 0          |                   |            |
| Thropata                                                                                                    | ♥[netId[3]             | 0x42 (66)            | USINT            | 1.0         | 1553.0 | Input  | 0          |                   |            |
| E-Box 1 (Turck_encoder_RS_RM)                                                                                                    | ♥[netId[4]             | 0×02 (2)             | USINT            | 1.0         | 1554.0 | Input  | 0          |                   |            |
|                                                                                                    | ♦ netId[5]             | 0×01 (1)             | USINT            | 1.0         | 1555.0 | Input  | 0          |                   |            |
| Iask 2 - Device 1 (EtherCAT)                                                                                                    | ♦ port                 | 0x03E9 (1001)        | UINT             | 2.0         | 1556.0 | Input  | 0          |                   |            |
|                                                                                                    | DcOutputShift          | UXUUU4BC1C (3103     | DINT             | 4.0         | 1558.0 | Input  | U          |                   |            |
|                                                                                                    | ♥ DcInputShift         | 0x0019C864 (1689     | DINT             | 4.0         | 1562.0 | Input  | 0          |                   |            |
|                                                                                                    |                        |                      |                  |             |        |        |            |                   |            |
|                                                                                                    |                        |                      |                  |             |        |        |            |                   |            |
| Server (Port) Timestamo                                                                                                    | Message                |                      |                  |             |        |        |            |                   | ~          |
| TwinCAT Such 02.12.2012 15:54:50 455 mg                                                                                                    | COM Server TrEverHear  | any used another tak |                  |             |        |        |            | 1                 |            |
| TwinCAT Syst 03.12.2012 15:54:50 655 ms                                                                                                    | COM Server ToEventLog  | ger wird gestartet!  |                  |             |        |        |            |                   |            |
| TwinCAT Syst 03.12.2012 15:54:49 140 MS                                                                                                    | TCPLC Server wurde ges | tartet: TCPLC.       |                  |             |        |        |            |                   |            |
| TwinCAT Syster 03 12 2012 15:54:49 124 ms                                                                                                    | TCIO Server wurde ges  | artet: TCIO          |                  |             |        |        |            |                   |            |
| TwinCAT System: 03.12.2012 13.34.49 124 ms                                                                                                    | TCIOECAT Server wurde  | aestartet: TCIOECAT. |                  |             |        |        |            |                   | ~          |
| Ready                                                                                                    |                        |                      |                  |             |        |        | Local (13  | 34.3.3.66.1.1)    | RTime 2% 📑 |

Picture 38

The yellow LED of the associated ports is now blinking. The green RUN LED is permanently on.

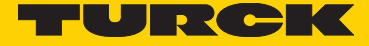

### 8 Encoder configuration

The following picture 41 shows an example of the SDO's and PDO's supported by the encoder. The objects are based on the CiA CANopen profile for encoders in Version 3.2.10 of 18 February 2011 and will be explained subsequently.

The display shown in picture 39 is obtained reading the SDO/PDO information of the encoder with the "Advanced…" button, see picture 40.

| Unbenannt.tsm - TwinCAT System Manager |                |                                                         |                  |                                               |              |  |  |  |
|----------------------------------------|----------------|---------------------------------------------------------|------------------|-----------------------------------------------|--------------|--|--|--|
| File Edit Actions View Options Hel     | lp             |                                                         |                  |                                               |              |  |  |  |
| 1 🗅 📂 📽 🔲 🚑 🔃 X 🖻                      | 8842           | 🔍 🔐 🗸 🗰 👧 🏨 😫                                           | × @ & [          | e Q 🔏 & 🔍 🕫 🥔                                 | 2 ?          |  |  |  |
| SYSTEM - Configuration                 |                |                                                         |                  |                                               |              |  |  |  |
| Real-Time Settings                     | General EtherC | AT DC Process Data Startup                              | CoE - Online Onl | ine                                           |              |  |  |  |
| 📕 I/O Idle Task                        |                |                                                         | _                |                                               |              |  |  |  |
| 🖃 📑 Additional Tasks                   | Update         | List 🔽 Auto Update 🔽 S                                  | ingle Update 🔄 S | how Offline Data                              |              |  |  |  |
| 🖃 📴 Task 2                             | Advanc         | ed All Objects                                          | All Objects      |                                               |              |  |  |  |
| 📫 Task 2-Image                         |                |                                                         | Madula OD (Aal   | E Borth: 0                                    |              |  |  |  |
| 🖃 💱 Inputs                             | Add to Sta     | Unline Data                                             |                  |                                               |              |  |  |  |
| Var 34                                 | Index          | Name                                                    | Flags            | Value                                         |              |  |  |  |
| Route Settings                         | 1000           | Device tune                                             | BO               | 0v00020196 (131478)                           |              |  |  |  |
| Q TCOM Objects                         | 1001           | Error register                                          | R0 P             | 0x00 (0)                                      |              |  |  |  |
| PLC - Configuration                    | 1008           | Device name                                             | RO               | Kuebler Sendix Encoder                        |              |  |  |  |
| J 📝 I/O - Configuration                | 1009           | Hardware version                                        | RO               | V01.03                                        |              |  |  |  |
| 🚍 🎒 I/O Devices                        | 100A           | Software version                                        | RO               | V2.9                                          |              |  |  |  |
| 🖃 🗮 Device 1 (EtherCAT)                | E 1010:0       | Store parameters                                        | RU<br>Pu/        | > 1 <                                         |              |  |  |  |
| 🕂 Device 1-Image                       | E 1011:0       | Bestore parameters                                      | BO               | > 2 4                                         |              |  |  |  |
| Device 1-Image-Inf                     | 1011:0         | 1 Restore user parameter values                         | BW               | 0x00000000 (0)                                |              |  |  |  |
| Inputs                                 | 1011:0         | 2 Restore factory default values                        | BW               | 0x00000000 (0)                                |              |  |  |  |
|                                        | Ē~ 1018:0      | Identity                                                | RO               | > 4 <                                         |              |  |  |  |
| Box 1 /Turck opport                    | 1018:0         | 1 VendorID<br>Destatust and                             | RO               | 0x00000013 (19)                               |              |  |  |  |
|                                        | 1018:0         | 2 Product code                                          | HU<br>BO         | 0x08688112 (1483256082)                       |              |  |  |  |
| Task 2 - Device 1 (Ether               | 1018:0         | 4 Serial number                                         | BO               | 0x00010007 (60043)<br>0x42EE1807 (1122900742) |              |  |  |  |
|                                        | 1100           | EtherCAT address                                        | RO               | 0x03E9 (1001)                                 |              |  |  |  |
|                                        |                | TxPDO 1 Normal PDO mapping                              | BW1              | >1<                                           |              |  |  |  |
|                                        | E 1C00:0       | Sync manager type                                       | RO               | > 4 <                                         |              |  |  |  |
|                                        | 1000:0         | 1 SubIndex 001                                          | RO               | 0x01 (1)                                      |              |  |  |  |
|                                        | 1000:0         | 2 SubIndex 002                                          | RO               | 0x02 (2)                                      |              |  |  |  |
|                                        | 1000:0         | 3 Subindex UU3<br>4 Cublindex 004                       | RU               | UXUU (U)                                      |              |  |  |  |
|                                        | E-10120        | 4 Subindex 004<br>ByPDO assign                          | RW1              | 0x04 (4)                                      |              |  |  |  |
|                                        | E-1013:0       | TxPD0 assign                                            | BW1              | >1<                                           |              |  |  |  |
|                                        | - 1C13:0       | 1 SubIndex 001                                          |                  | 0x1A00 (6656)                                 |              |  |  |  |
|                                        | . E 1C33:0     | SM input parameter                                      | RO               | > 32 <                                        |              |  |  |  |
|                                        | 2000           | System time at position reading                         | R0 P             | 0xE0C3B5ED (-524044819)                       |              |  |  |  |
|                                        | 2004           | Raw position value                                      | ROP              | 0x0FFB3E2A (268123690)                        |              |  |  |  |
|                                        | 2120           | Sensor temperature value ["L]                           | RU P             | 24                                            |              |  |  |  |
|                                        | 2121           | Temperature upper limit [*C]                            | BW               | -40                                           |              |  |  |  |
|                                        | 2123           | Temperature offset correction value                     | BW               | 0x65 (101)                                    |              |  |  |  |
|                                        | 6000           | Operating parameters                                    | BW               | 0x0006 (6)                                    |              |  |  |  |
|                                        | 6001           | Measuring units per revolution                          | RW               | 0x00002000 (8192)                             |              |  |  |  |
|                                        | 6002           | Total measuring range                                   | BW               | 0x00002000 (8192)                             |              |  |  |  |
|                                        | 6003           | Preset value                                            | RW               | 0x00000000 (0)                                |              |  |  |  |
|                                        | 6004           | Position value<br>Speed                                 | RUP              | 0x000007C5(1989)                              |              |  |  |  |
|                                        | 6030-0         | 1 Speed value                                           | ROP              | 0                                             |              |  |  |  |
|                                        | Ē~ 6031:0      | Speed gating time in ms                                 | RO               | >3<                                           |              |  |  |  |
|                                        | 6031:0         | 1 Gating time in ms                                     | BW               | 0x03E8 (1000)                                 |              |  |  |  |
|                                        | 6031:0         | 2 Multiplier value                                      | RW               | 0x0001 (1)                                    |              |  |  |  |
|                                        | 6031:0         | 3 Divider value                                         | BW               | 0x0001 (1)                                    |              |  |  |  |
|                                        | E 6400:0       | Area state register                                     | RO               | > 2 <                                         |              |  |  |  |
|                                        | 6400:0         | Work area state channel 1     Work area state channel 2 | ROP              | UXUU (U)<br>0500 (0)                          |              |  |  |  |
|                                        | E- 6401:0      | Work area low limit                                     | BO               | > 2 <                                         |              |  |  |  |
|                                        | 6401:0         | 1 Work area low limit channel 1                         | BW               | 0x00000000 (0)                                |              |  |  |  |
|                                        | 6401:0         | 2 Work area low limit channel 2                         | RW               | 0x00000000 (0)                                | V            |  |  |  |
|                                        | <              |                                                         |                  | -                                             | 2            |  |  |  |
|                                        |                |                                                         |                  |                                               |              |  |  |  |
|                                        |                |                                                         |                  |                                               |              |  |  |  |
| ŕ                                      | News           |                                                         | -                | sadde to to a lar                             | 1 (and and a |  |  |  |
|                                        | Name           | Unline Typ                                              | ie Size          | Zi o Tanto C                                  | Linked to    |  |  |  |
|                                        | Position value | X UXUUUUU7C5 (1989) UDI                                 | NI 4.0           | /1.U Input 0                                  | Var 34 . I   |  |  |  |
|                                        | <              |                                                         |                  |                                               | >            |  |  |  |
| Server (Port) Timestamp Message        |                |                                                         |                  |                                               |              |  |  |  |
| TwinCAT Syst 03.12.2012 15:54:50       | 0.655 ms COM 9 | erver TcEventLogger wird gestartet                      |                  |                                               |              |  |  |  |
| TwinCAT Syst 03.12.2012 15:54:49       | 9140 ms TCRTI  | ME Server wurde gestartet: TCRTIMF.                     |                  |                                               |              |  |  |  |
| TwinCAT Syst 03.12.2012 15:54:49       | 9 124 ms TCPLC | Server wurde gestartet: TCPLC.                          |                  |                                               |              |  |  |  |
|                                        |                |                                                         |                  |                                               |              |  |  |  |
| J.                                     |                |                                                         |                  | 1                                             | DT           |  |  |  |
| ady                                    |                |                                                         |                  | Local (134.3.3.66.1.1)                        | R1me 2%      |  |  |  |

Picture 39

| Advanced Settings |                                                                                                    |                                        |
|-------------------|----------------------------------------------------------------------------------------------------|----------------------------------------|
| Dictionary        | Dictionary                                                                                                |                                        |
|                   | Online - via SDD Information     Offline - from Device Description                                        | Device OD     Module OD (via AoE port) |
|                   | All Objects<br>Mappable Objects (RxPDO)<br>Mappable Objects (TxPDO)<br>Backup Objects<br>Settings Objects |                                        |
|                   | Offline - via EDS File                                                                                    | Browse                                 |
|                   |                                                                                                    | OK Abbrechen                           |

Picture 40

#### **Object 1000**<sub>b</sub> : Device type (read-only)

Displays the following for the Turck encoders range 0x00010196 for Singleturn encoders or 0x00020196 for Multiturn encoders

#### **Object 1001**<sub>h</sub>: Error register (read-only, mappable)

This is the Error Register of the encoder. If an error occurs, it will be displayed, in case of a temperature overshoot or undershoot, directly in bit 3 with the help of this register. Bit 0 (generic error) is also always set in this case. Therefore, the global error code is 0x09 in case of an unpermissible temperature over /undershoot. In addition, an EMERGENCY message is emitted with code 0x4200.

In case of a position error or a "Commissioning diagnostic" error, bit 0, "generic error", and Bit 5, "device profile specific error", are set in this register. Object 0x6503 indicates whether a position error or a "Commissioning diagnostic" error occurred. Refer to the description of Object 0x6503 in the following pages and to Reference [2].

#### Important!

Since reading the temperature is a not insignificant operation as concerns time, the temperature, in the case of the DC mode, is only read continuously from the ASIC if the temperatures belongs to the process data. In other words, if Object 0x2120 is mapped. When the DC mode is activated, but Object 0x2120 is not mapped, Object 0x2120 shows the correct temperature value immediately after switching on, but this value is not updated any more in the Operational status! Therefore, a possibly occurring temperature error will not be displayed in Object 1001. In the case of the FreeRun mode, the temperature is updated with every bus cycle.

#### Object 1008, : Device name (read-only)

Has the constant value "Turck Encoder".

#### **Object 1009**<sub>b</sub>: Hardware version (read-only)

Has the constant value V01.03.

#### **Object 100A**<sub>b</sub> : Software version (read-only)

Has a constant value Va.b, a and b representing respectively the numerical values of the major and minor firmware version.

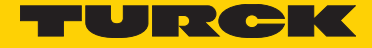

#### **Object 1010**<sub>b</sub>: Store parameters (readWrite)

Sub-index 1 of this object allows the persistent storage of the following user parameters in the non-volatile memory of the encoder:

- •1A00
- 6000
- 6001
- 6002
- 6003
- 6031
- 6401
- 6402

Therefore, these values are available even after a reset, without requiring a new download from the control. A double-click on the TwinCAT line "Save all parameters" opens the following dialogue box. After the input of value 0x65766173, which represents the Hex signature of the word "save" according to ISO 8859, the encoder stores the values.

| Set Value Di | alog          | ×        |  |  |  |  |  |
|--------------|---------------|----------|--|--|--|--|--|
| Dec:         | 1702257011    | ОК       |  |  |  |  |  |
| Hex:         | 0x65766173    | Cancel   |  |  |  |  |  |
| Float:       | 1702257011    |          |  |  |  |  |  |
|              |               |          |  |  |  |  |  |
| Bool:        | 0 1           | Hex Edit |  |  |  |  |  |
| Binary:      | 73 61 76 65   | 4        |  |  |  |  |  |
| Bit Size:    | ○1 ○8 ○16 ⊙32 | ○64 ○?   |  |  |  |  |  |
|              |               |          |  |  |  |  |  |

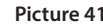

#### **Object 1011**<sub>h</sub>: Restore parameters (readWrite)

Sub-index 1 of this object allows activating all user parameters with the values stored in the non-volatile memory. Which parameters belong to the user parameters is described in Object 1010. A double-click on the line "Restore all parameters" opens a dialogue box as shown in picture 42. After the input of value 0x64616F6C, which represents the Hex signature of the word "load" according to ISO 8859, all user parameters are replaced with those stored in the non-volatile memory. To take the values over in TwinCAT, the configuration must be activated.

| Set Value D | ialog         |          |
|-------------|---------------|----------|
| Dec:        | 1684107116    | ОК       |
| Hex:        | 0x64616F6C    | Cancel   |
| Float:      | 1684107116    |          |
|             |               |          |
| Bool:       | 0 1           | Hex Edit |
| Binary:     | 6C 6F 61 64   | 4        |
| Bit Size:   | ○1 ○8 ○16 ⊙32 | ○ 64 ○ ? |
|             |               |          |

Picture 42

Sub-index 2 is similar to sub-index 1: a double-click on the line "Restore factory default values" activates the so-called Factory Values. In this case, the user parameters receive the values that have been determined at the time of the production of the encoder. Also in this case, the values are taken over in TwinCAT only after having activated the configuration.

#### **Object 1018h : Identity (read-only)**

Object 1018 has four indexes, which are all read-only:

#### Vendor ID

This is the Vendor ID belonging to the Turck Group, which is registered with the EtherCAT Technology Group.

#### Product code

This value represents the Turck-specific order code of the encoder.

#### Revision

This value represents the revision of the EtherCAT encoder in general and is always 0x00010007.

#### Serial Number

This value represents the unique serial number of the encoder. Each serial number applies to only one encoder.

#### **Object 1100h : EtherCAT address (read-only)**

Object 1100 indicates the EtherCAT address of the encoder. In the specific case of TwinCAT, this is the address that has been set in the dialogue window of picture 43.

| 📴 Unbenannt.tsm - TwinCAT System Manag                                                                                                    | jer -                                                                                                    |                                                                                               |                                                         |                                                                                                    |                                                                                |         |
|----------------------------------------------------------------------------------------------------|----------------------------------------------------------------------------------------------------|-----------------------------------------------------------------------------------------------|---------------------------------------------------------|----------------------------------------------------------------------------------------------------|--------------------------------------------------------------------------------|---------|
| File Edit Actions View Options Help                                                                                                    |                                                                                                    |                                                                                               |                                                         |                                                                                                    |                                                                                |         |
| D 🖆 📽 🖬   🍜 🖪   X 🖻 🖬 🛃   A                                                                                                    | 8 🗏 🙃 🗸                                                                                                    | 💣 🏡 💁 🖄 🏵                                                                                     | 🗣 🖹 Q                                                   | J <sup>2</sup> 66∕ �                                                                                                  | <b>. 5</b> ° 🔌 🔞                                                               | ?       |
| SYSTEM - Configuration<br>Real-Time Settings<br>B I/O Idle Task<br>C Task 2<br>Task 2-<br>Task 2-<br>Task | General EtherCAT<br>Type:<br>Product/Revision:<br>Auto Inc Addr:<br>EtherCAT Addr:<br>Identification Value:<br>Previous Port: | DC Process Data Star<br>Kuebler Sendix Encoder<br>1483256082 / 65543<br>0<br>1001 0<br>Master | tup CoE - Onlin                                         | nced Settings                                                                                                    |                                                                                |         |
| Task 2 - Device 1 (EtherCAT)                                                                                                    | Name                                                                                                    | Online                                                                                        | Туре                                                    | Size >                                                                                                    | Addr   In/Out                                                                  | User. 📥 |
|                                                                                                    |                                                                                                    | X 0x00007C5 (1989)<br>0<br>1<br>0x0008 (8)<br>86 03 03 42 02 01 E<br>86 03 03 42 02 01        | UDINT<br>BOOL<br>BOOL<br>UINT<br>AMSADDRESS<br>ARRAY [0 | 4.0       71         0.1       15         0.1       15         2.0       15         8.0       15         6.0       15 | .0 Input<br>22.3 Input<br>24.3 Input<br>48.0 Input<br>50.0 Input<br>50.0 Input |         |
| Ready                                                                                                    |                                                                                                    |                                                                                               |                                                         | Local (134.3                                                                                                    | 3.3.66.1.1) RTir                                                               | ne 2% 🔡 |

Picture 43

#### Object 1A00h : TxPDO 1 Normal PDO mapping (read-write)

This object allows selecting the data that is to be transmitted during runtime as process data. This data can be for example input in the "Process Data" tab of the TwinCAT manager, as shown in picture 44.

To that purpose, click on the last item of the list with the right mouse button and select menu item "Insert…". This opens a dialogue window, see picture 45, that allows selecting the single objects and placing them in the desired order.

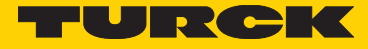

| ync M                | anager:                              |                     |       | PDO                       | List:                      |                            |                                                               |         |          |
|----------------------|--------------------------------------|---------------------|-------|---------------------------|----------------------------|----------------------------|---------------------------------------------------------------|---------|----------|
| SM                   | Size                                 | Туре                | Flags | Inc                       | lex                        | Size                       | Name                                                          |         | 1        |
| 0                    | 246                                  | MbxOut              |       | 0x1                       | A00                        | 4.0                        | Encoder output                                                |         |          |
| 2                    | 246                                  | Outpute             |       |                           |                            |                            |                                                               |         |          |
| 3                    | 4                                    | Innuts              |       |                           |                            |                            |                                                               |         |          |
|                      |                                      |                     |       |                           |                            |                            |                                                               |         |          |
| <                    |                                      |                     | >     | <                         |                            |                            |                                                               |         |          |
| <<br>DO A:           | ssignmen                             | t (0x1C13):         | >     | PDO                       | Conten                     | (0x1A00):                  | 0%- Norra                                                     |         | 3        |
| <<br>℃O A:<br>✓ 0x1. | ssignmen<br>A00                      | uu<br>t (0x1C13):   | >     | PD0                       | Conten<br>lex              | t (0x1A00):<br>Size        | Offs Name                                                     | e value | 3        |
| <<br>DO A:<br>✔ 0x1. | ssignmen<br>A00                      | t (0x1C13):         | >     | PD0                       | Conten<br>lex<br>:004:00   | t (0x1A00):<br>Size<br>4.0 | Offs Name                                                     | value   |          |
| CO As                | ssignmen<br>A00                      | uu<br>t (0x1C13):   | >     | PD0                       | Conten<br>lex<br>004:00    | t (0x1A00):<br>Size        | Offs Name<br>Offs Device<br>Insert<br>Delete                  | value   | 1        |
| <<br>DO As<br>2 0x1. | ssignmen<br>A00                      | ##<br>t (0x1C13):   | >     | PDO<br>Inc                | Conten<br>Jex<br>1004:00   | t (0x1A00):<br>Size<br>4.0 | Offs Name<br>Offs Destin<br>Insert<br>Delete<br>Edit          | - value | <u>:</u> |
| <<br>℃O A:<br>▼ 0x1. | ssignmen<br>AOO                      | till<br>t (0x1C13): |       | PDO<br>Inc                | Conten<br>lex<br>004:00    | t (0x1A00):<br>Size        | Offs Name<br>Delete<br>Edit                                   | value   | <u>_</u> |
| <<br>℃ A:<br>▼ 0x1.  | ssignmen<br>A00                      | t (0x1C13):         |       | PDO<br>Inc                | Conten<br>Jex<br>004:00    | (0x1A00):<br>Size<br>4.0   | Offs Name<br>Delete<br>Edit<br>Move Up<br>Move Down           | value   |          |
| DO A                 | asignmen<br>A00                      | (0x1C13):           |       | PDO<br>Inc<br>Oxe         | Conteni<br>dex  <br>004:00 | t (0x1A00):<br>Size<br>4.0 | Offs Name<br>Insert<br>Delete<br>Edit<br>Move Up<br>Move Down |         | 6<br>    |
| DO A                 | ssignmen<br>A00<br>Iload<br>D0 Assig | (0x1C13):           |       | PDO<br>Inc<br>Oxe<br>Prec | Conteni<br>lex  <br>004:00 | t (0x1A00):<br>Size<br>4.0 | Offs Name<br>Insert<br>Delete<br>Edit<br>Move Up<br>Move Down |         |          |

Picture 44

**Important!** For the DC mode, observe Annex "DC cycle times". The cycle time to be set increases with every additional process data byte. Independently of the operating mode of the encoder, DC or FreeRun, a maximum of seven objects may be inserted for mapping.

| Edit Pdo Ent                                                                                                    | гу                                                                                                    | ×      |
|----------------------------------------------------------------------------------------------------|----------------------------------------------------------------------------------------------------|--------|
| Name:                                                                                                    |                                                                                                    | ОК     |
| Index (hex):                                                                                                    | 0 0                                                                                                    | Cancel |
| Sub Index:                                                                                                    | 0                                                                                                    |        |
| Data Type:                                                                                                    | (none) 💌                                                                                                    |        |
| Bit Lentgh:                                                                                                    | 1                                                                                                    |        |
| From Dictionar                                                                                                    | y:                                                                                                    |        |
| 0x1001 - Error<br>0x2000 - Syst<br>0x2004 - Raw<br>0x2120 - Sen:<br>0x6004 - Posis<br>0x6030:01 - S<br>0x6400:01 - V<br>0x6400:02 - V<br>0x6505 - War | register<br>em time at position reading<br>position value<br>sor temperature value [°C]<br>tion value<br>peed value<br>Vork area state channel 1<br>Vork area state channel 2<br>nings |        |

Picture 45

#### **Object 1C00<sub>h</sub> : Sync Manager type (read-only)**

Object 1C00 indicates the assignment of the type to the respective Sync Manager. According to [3], the type assignment for the Sync Manager is selected as follows:

Sync Manager 0: 1 Mailbox receive (Master to Slave) Sync Manager 1: 2 Mailbox send (Slave to Master) Sync Manager 2: 0 Disabled since the encoder has no output process data Sync Manager 3: 4 Input process data (Slave to Master)

#### **Object 1C12**<sub>h</sub>: RxPDO assignment (read-only)

Since the encoder has no output process data, there is no assignment to a RxPDO object.

#### **Object 1C13**<sub>h</sub>: **TxPDO assignment (read-only)**

Assignment of the encoder process data takes place through Object 0x1A00.

#### **Object 1C33<sub>h</sub>: SM 3 input parameter (read-only)**

Object 1C33 has only Read-Only sub-indexes. This information is only for information purposes. It allows in particular:

• reading the synchronisation type in DC mode in sub-index 1. E.g. 2 represents "DC SYNC0 synchronized with AL Event".

• checking the cycle time in sub-index 2.

• reading the minimum cycle time in sub-index 5.

#### **Object 2000**<sub>h</sub>:System time at position reading (read-only, mappable)

This object represents the system time at the moment when the position is generated in the encoder.

#### Object 2004, : Raw position value (read-only, mappable )

This object allows evaluating the raw position data. The raw data depends only on the physical resolution of the sensor; it is independent of the scaling operations.

#### Object 2120<sub>h</sub> : Sensor temperature value (read-only, mappable )

The sensor includes an ASIC whose component is a temperature sensor. It allows displaying the internal temperature of the encoder sensor. Object 0x2120 indicates the temperature in °C.

#### Important!

Since reading the temperature is a significant operation as concerns time, the temperature, in the case of the DC mode, is only read continuously from the ASIC and checked for exceeding the allowed range if the temperature belongs to the process data. In other words, if Object 0x2120 is mapped.

When the DC mode is activated, but Object 0x2120 is not mapped, Object 0x2120 shows the correct temperature value immediately after switching on, but this value is not updated any more in the Operational status, and it is not checked for exceeding the allowed range!

In the case of the FreeRun mode, the temperature is updated and checked for exceeding the allowed range with every bus cycle.

#### Object 2121, : Temperature lower limit (read-write)

The sensor includes an ASIC whose component is a temperature sensor. It allows displaying the internal temperature of the encoder sensor. This object allows setting the lower temperature limit; an alarm is triggered if it is undershot. This alarm is signalled through Object 1001 (Error Register) and by a corresponding Emergency Message. The value is given in °C. The values allowed for this object are in the range of -45 °C to +90°C.

#### Important!

This value is set using the same ASIC interface that is used for reading the position. Therefore, an interruption of the bus cycle time of 250 ms will take place in DC mode. Ideally this value should be set in PreOperational mode.

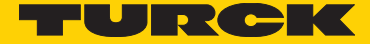

#### Object 2122, : Temperature upper limit (read-write)

The sensor includes an ASIC whose component is a temperature sensor. It allows displaying the internal temperature of the encoder sensor. This object allows setting the upper temperature limit; an alarm is triggered if it is overshot. This alarm is signalled through Object 1001 (Error Register) and by a corresponding Emergency Message. The values allowed for this object are in the range of -45 °C to +90°C.

#### Important!

This value is set using the same ASIC interface that is used for reading the position. Therefore, an interruption of the bus cycle time of 250 ms will take place in DC mode. Ideally this value should be set in PreOperational mode.

#### Object 2123, : Temperature offset correction value (read-write )

This object allows offsetting the temperature sensor so that Object 2120 displays the value 64 (decimal) for a temperature of 0°C.

#### Important!

This value is set using the same ASIC interface that is used for reading the position. Therefore, an interruption of the bus cycle time of 250 ms will take place in DC mode.

#### Object 6000, : Operating parameters (read-write)

In compliance with Reference [1], this object is defined as follows:

| 15  | 14  | 13  | 12 | 11 | 10 | 9 | 8 | 7 | 6 | 5 | 4 | 3 | 2   | 1   | 0  |
|-----|-----|-----|----|----|----|---|---|---|---|---|---|---|-----|-----|----|
| nbr | su1 | su0 | -  | -  | -  | - | - | - | - | - | - | - | sfc | cdc | CS |

#### Important!

This value is set using the same ASIC interface that is used for reading the position. Therefore, an interruption of the bus cycle time of 250 ms will take place in DC mode.

#### Standard parameters:

cs = 0 = COM (clock wise). Reference view: on the encoder shaft side

cs = 1 = Code sequence = CCW (counter clock wise)

cdc = 0 = ^ Commissioning diagnostic control disabled

- cdc = 1 = ^ Commissioning diagnostic control enabled
- sfc = 0 = Scaling function control disabled $sfc = 1 = \hat{S}caling function control enabled$

#### Manufacturer-specific parameters:

su0 und  $su1 = ^ Speed Unit.$ 

| su1 | su0 | Speed unit                  |
|-----|-----|-----------------------------|
| 0   | 0   | Rounds per minute (default) |
| 0   | 1   | Steps per 10 ms             |
| 1   | 0   | Steps per 100 ms            |
| 1   | 1   | Steps per second            |

 $nbr = 0 = \hat{D}$  Binary Ratio of TMR (Total Measuring Range) to MUR (Measuring Units per Revolution)

nbr = 1 = Non Binary Ratio of TMR to MUR

#### **Relationship of TMR and MUR**

TMR = Total Measuring Range MUR = Measuring Units per Revolution

The single and multiturn units of the Turck encoders operate independently of each other. According to the resolution of the disc or to the interpolator, the bits used for the resolution can always be incremented or decremented only bit by bit. This also applies to the multiturn gear.

This fact affects the selectable values of MUR and TMR

## The TMR value must be chosen so that either this value itself or a multiple of this value corresponds to the total measuring range and is a binary multiple of MUR.

The total measuring range is defined as the product of the singleturn resolution g\_ST (e.g. 65536 corresponding to 16 bits) and the multiturn resolution g\_MT (e.g. 4096 corresponding to 12 bits).

If TMR is a binary multiple of MUR, the position value evolves without error at the end of the range, where an overflow from the maximum position to zero takes place, as shown in the picture below.

The second picture shows the case when TMR is not a binary multiple of MUR. An error appears at the end of the range.

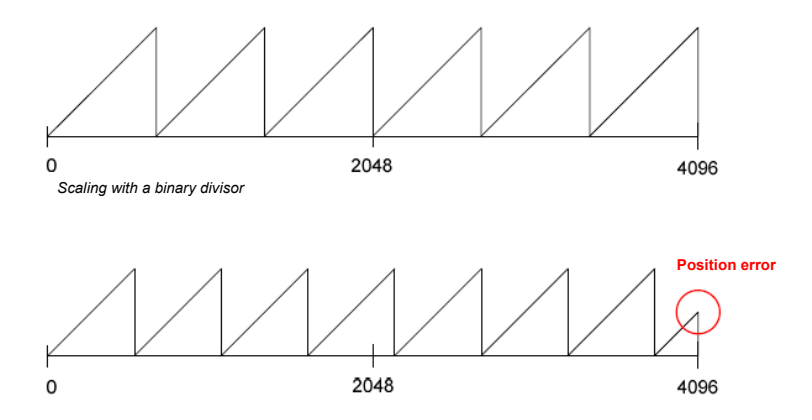

A binary multiple is therefore defined as

TMR=MUR/2<sup>k</sup> and in special cases TMR=g\_ST/2<sup>k</sup> where k=0, 71, 72, ..., 7`

If k is positive, TMR is a binary multiple of MUR

If k=0, TMR = MUR

If k is negative, MUR is a multiple of TMR. Figuratively speaking: the "saw teeth" in the pictures above then exist k times within one revolution.

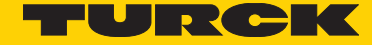

Therefore the following boundary conditions must be met for MUR und TMR:

• The MUR value is only accepted during the SDO download if it fulfils the following criterion: 0, MUR # g\_ST and MUR must an addition be a multible of 2, thus: MUR = g\_ST/2n where 0 # n #`

• The TMR value of an encoder without multiturn stage is only accepted during the SDO download if it fulfills the following criterion:

0 , TMR # g\_ST and TMR must be a multiple of 2, thus: TMR = MUR/2k and in special cases TMR = g\_ST/2k where k = 0, 71, 72, ..., 7

• For an encoder with a multiturn stage, the following condition for the TMR value must be met so that it can be accepted for SDO download:

0 , TMR # MUR\*g\_MT, in special cases 0 , TMR # g\_ST\*g\_MT and TMR must be a multiple of 2, thus: TMR = MUR\*g\_MT/2k where k = 0, 71, 72, ..., 7`

#### Important!

The check of the binary relationship of TMR with respect to MUR can be switched on and off with the bit "nbr" in Object 6000. The default value of this bit is zero, which enables the check. If the bit has the value one, the check during SDO download is disabled, allowing to load any value for MUR and TMR.

Before bit "nbr" is disabled, the values for MUR (Object 6001) and TMR (Object 6002) should be se so that they fulfill the "Binary" criterion. Otherwise, they will be set automatically to default values.

#### Object 6001, : Measuring units per revolution (MUR) (read-write)

This object indicates the number of distinguishable steps per revolution. The description of Object 6000 is to be observed. Depending on the bit "nbr" in Object 6000, a check of the boundary conditions for MUR and TMR is performed. If this check is performed, in the case of an error, the value is rejected and a corresponding SDO Download Abort-message is sent.

#### Object 6002, : Total measuring range (TMR) (read-write)

This object indicates the number of distinguishable steps up to the overflow from the maximum value to zero. The description of Object 6000 is to be observed also here. Depending on the bit "nbr" in Object 6000, a check of the boundary conditions for MUR and TMR is performed. If this check is performed, in the case of an error, the value is rejected and a corresponding SDO Download Abort-message is sent.

#### **Object 6003**<sub>h</sub> : Preset (read-write )

This object allows initializing the position value as it is displayed by Object 6004. This value is given in the scaled unit, which is also used to display Object 6004. The maximum value that can be input corresponds to the TMR value, and thus to the value of Object 6002.

#### Important!

This value is set using the same ASIC interface that is used for reading the position. Therefore, an interruption of the bus cycle time of 250 ms will take place in DC mode.

#### **Object 6004**<sub>h</sub>: **Position (read-only, mappable)**

This object supplies, depending on the value of Object 0x6000, the scaled or unscaled position.

It must be noted that this value always loses its validity when objects are activated, which use the same interface to access to the position ASIC. These objects are marked as such and described in this list.

#### **Object 6030**<sub>h</sub>: Speed (read-only, mappable)

This object supplies, depending on the value of Object 0x6000, the speed in the following units:

- Revolutions per minute (RPM)
- Steps per second
- Steps per 100ms
- Steps per 10ms

#### **Object 6031**<sub>h</sub>: Speed gating time (read-write)

In compliance with Reference [1], this object defines the time interval to be considered for the calculation of the speed.

#### Subindex 0

Defines the maximum supported sub-index, which has in this case always the value three.

#### Subindex 1 (Time Value T)

Defines the base time for the gating time. The true value of the gating time results from the combination of subindexes 1, 2 and 3.

#### Subindex 2 (Multiplier Value M)

The value of sub-index 1 is multiplied by the value of this sub-index.

#### Subindex 3 (Divider Value D)

The value of sub-index 1 is divided by the value of this sub-index.

Therefore, the gating time G is the result of: G = T \* M / D

#### Caution!

Maximum permitted gating time is 2 seconds.

If the SDO download value exceeds this value, the encoder reacts with an SDO Download Abort message: "Value of parameter too high". This takes place regardless of the sub-index that eventually caused the overflow.

#### **Object 6400**<sub>b</sub> : Work Area Status Register (read-only mappable)

Sub-indexes 1 and 2 give two values, with which the current position of the encoder can be evaluated with respect to predefined work areas. See also reference [1] on that subject. Both work areas are set with the help of Objects 0x6401 and 0x6402.

#### Object 6401, : Work area low limit (read-write)

Defines the lower limit value of both areas for the representation by Object 6400.

#### **Object 6402**<sub>h</sub>: Work area high limit (read-write)

Defines the upper limit value of both areas for the representation by Object 6400.

#### **Object 6501**<sub>h</sub>: Single turn resolution (read-only)

This Object indicates the singleturn resolution of an encoder. In the case of the Turck sensor, this is usually the value 65536, which corresponds to 16 bits.

#### **Object 6502**<sub>b</sub>: Number of distinguishable resolutions (read-only)

In the case of a multiturn encoder, this is the multiturn resolution. The Turck sensor has a 12 bits multiturn stage and thus a value of 4096. If the multiturn stage is missing, this object displays the value 1.

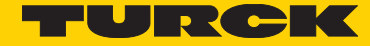

#### **Object 6503**<sub>h</sub> : Alarms (read-only)

This object informs about the occurrence of the following errors on the encoder:

- Position error: "pe"
- Commissioning diagnostic error: "cde"

| 15 | 14 | 13 | 12 | 11 | 10 | 9 | 8 | 7 | 6 | 5 | 4 | 3 | 2 | 1   | 0  |
|----|----|----|----|----|----|---|---|---|---|---|---|---|---|-----|----|
| -  | -  | -  | -  | -  | -  | - | - | - | - | - | - | - | - | cde | pe |

#### **Object 6504**<sub>h</sub>: Supported alarms (read-only)

This object indicates which error cases are to be signalled externally, and thus in Object 0x6503. These are the Position errors and the Commissioning diagnostic.

#### Object 6505, : Warnings (read-only )

This object signals the following warnings of the encoder:

· Light control reserve reached: "lcr"

• Speed range exceeded: "sr". This bit is set for 9000 RPM.

| 15 | 14 | 13 | 12 | 11 | 10 | 9 | 8 | 7 | 6  | 5 | 4 | 3 | 2 | 1   | 0 |
|----|----|----|----|----|----|---|---|---|----|---|---|---|---|-----|---|
| -  | -  | -  | -  | -  | -  | - | - | - | sr | - | - | - | - | lcr | - |

#### **Object 6506**<sub>h</sub>: Supported warnings (read-only)

This object indicates which warnings are to be signalled externally, and thus in Object 0x6505. These are two warnings: Light control reserve reached and Speed range exceeded.

#### **Object 6507**<sub>h</sub>: Profile and software version (read-only)

Similarly to Object 0x1A00, the software version is represented in the two upper nibbles. If the software version is V4.5, the value of this object is 0x04050302, where the two lower nibbles 0x0302 represent the CANopen profile version, that is to say 3.2.

#### **Object 6509**<sub>h</sub>: Offset value (read-only)

The offset value is updated when switching on and later every time the Preset value (Object 0x6003) is activated.

### 9 Annex: DC cycle times

| Number of transmitted bytes                                                   | Transmission time in μs                                         |
|-------------------------------------------------------------------------------|-----------------------------------------------------------------|
| 4 as Object 0x6004 with scaled position                                       | 55 or 107 depending on cleared or set NBR-Bit in object 0x6000. |
| 5 as 0x6004 and 0x1001                                                        | 63                                                              |
| 10 as<br>0x6004 (Scaled position), 0x6505 (Warnings),<br>0x2000 (System time) | 76 or 128 depending on cleared or set NBR-Bit in object 0x6000. |

### 10 Annex:

### 11 Network controllers supported by Beckhoff's Software Ethernet Driver

#### Intel Fast Ethernet Controllers (Vendor ID: 0x8086)

| Device ID | Description   |
|-----------|---------------|
| 0x1029    | 82559         |
| 0x1030    | 82559         |
| 0x1031    | 82801CAM      |
| 0x1032    | 82801CAM      |
| 0x1033    | 82801CAM      |
| 0x1034    | 82801CAM      |
| 0x1038    | 82801CAM      |
| 0x1039    | 82801CAM      |
| 0x103A    | 82801DB       |
| 0x103B    | 82801DB       |
| 0x103C    | 82801DB       |
| 0x103D    | 82801DB       |
| 0x103E    | 82801DB       |
| 0x1050    | 82801EB/ER    |
| 0x1051    | 82801EB/ER    |
| 0x1052    | 82801EB/ER    |
| 0x1053    | 82801EB/ER    |
| 0x1054    | 82801EB/ER    |
| 0x1055    | 82801EB/ER    |
| 0x1056    | 82801EB/ER    |
| 0x1057    | 82801EB/ER    |
| 0x1059    | 82551QM       |
| 0x1064    | 82801EB/ER    |
| 0x1067    | Intel PRO/100 |
| 0x1068    | 82562         |
| 0x1069    | Intel PRO/100 |
| 0x106A    | Intel PRO/100 |
| 0x106B    | Intel PRO/100 |
| 0x1094    | Intel PRO/100 |
| 0x1209    | 8255xER/IT    |
| 0x1229    | 82557/8/9/0/1 |
| 0x1249    | 82559ER       |
| 0x1259    | 82801E        |
| 0x245D    | 82801E        |
| 0x27DC    | Intel PRO/100 |

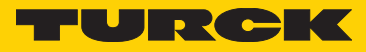

### Intel Gigabit Ethernet Controllers (Vendor ID: 0x8086)

| Device ID | Description         |
|-----------|---------------------|
| 0x1000    | 82542               |
| 0x1001    | 82543GC             |
| 0x1004    | 82543GC             |
| 0x1008    | 82544EI             |
| 0x1009    | 82544EI             |
| 0x100C    | 82544EI             |
| 0x100D    | 82544GC             |
| 0x100E    | 82540EM             |
| 0x100F    | 82545EM             |
| 0x1010    | 82546EB             |
| 0x1011    | 82545EM             |
| 0x1012    | 82546FB             |
| 0x1013    | 82541FI             |
| 0x1014    | 82541FR             |
| 0x1015    | 82540EM             |
| 0x1016    | 82540EP             |
| 0x1017    | 82540EP             |
| 0x1018    | 82541EI             |
| 0v1010    | 82547EI             |
| 0x1012    | 82547EI             |
| 0v101D    | 82546EB             |
| 0x101E    | 82540EP             |
| 0x1076    | 82545GM             |
| 0x1020    | 82545GM             |
| 0x1027    | 82545GM             |
| 0x1020    | 82545GM             |
| 0x1049    | 82566DM             |
| 0x104A    | 82566DC             |
| 0x104D    | 82560V              |
| 0x104C    | 82566MC             |
| 0x104D    | 82500MC             |
| 0x104L    | 0237 ILD            |
| 0x1040    | 02371LD<br>92571ER  |
| 0x1000    | 8237 ILD<br>82547EI |
| 0x1075    | 02547LI             |
| 0x1070    | 0234101<br>02547EI  |
| 0x1077    | 02347EI             |
| 0x1070    | 82541LR             |
| 0x1079    | 02340ED             |
| 0x107A    | 02040ED             |
| 0x107D    | 02040ED             |
| 0x107C    | 02041GI             |
| 0x107D    | 02572EI             |
| 0X107E    | 82372EI             |
| UX10/F    | 82572EI             |
| 0x108A    | 82546GB             |
| 0X108B    | 82573E              |
| 0x108C    | 825/3E              |
| UX1090    | 80003ES2LAN         |
| UX1098    | 80003ES2LAN         |
| UX1099    | 82546GB             |
| UX109A    | 825/3L              |
| 0x10A4    | 82571EB             |
| UX10A7    | 825/5               |

| 0x10A9 | 82575       |
|--------|-------------|
| 0x10B5 | 82546GB     |
| 0x10B9 | 82572EI     |
| 0x10BA | 80003ES2LAN |
| 0x10BB | 80003ES2LAN |
| 0x10BC | 82571EB     |
| 0x10C4 | 82562GT     |
| 0x10C5 | 82562G      |
| 0x10C9 | 82576       |
| 0x10D3 | 82574L      |

### 12 References

- [1] CANopen device profile for encoders. CiA 406 Work Draft. Version 3.2.10
- [2] CANopen Application Layer Communication Profile. CiA Draft Standard 301.
- [3] EtherCAT Specification Part 6. Application Layer protocol specification.

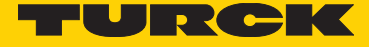

Turck Inc. sells its products through Authorized Distributors. These distributors provide our customers with technical support, service and local stock. Turck distributors are located nationwide – including all major metropolitan marketing areas. For Application Assistance or for the location of your nearest Turck distributor, call: 1-800-544-7769

Specifications in this manual are subject to change without notice. Turck also reserves the right to make modifications and makes no guarantee of the accuracy of the information contained herein. Literature and Media questions or concerns? Contact Marketing Turck USA – tusa.marketing@turck.com

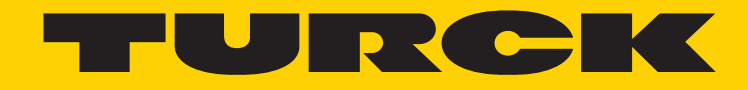

28 subsidiaries and over 60 representations worldwide!

#### **Printed in USA**

©2015 by Turck Inc. All rights reserved. No part of the publication may be reproduced without written permission.

MA1027 A 12/16

www.turck.com